# 【CTF】记录一次CTF比赛的Writeup(附题目下载地址)

# 原创

 TeamsSix
 ● 7 2019-09-25 17:16:15 发布
 ● 2122
 ◆ 收藏 12

 分类专栏:
 Writeup 文章标签:
 CTF Writeup

 版权声明:
 本文为博主原创文章,遵循 CC 4.0 BY-SA 版权协议,转载请附上原文出处链接和本声明。

 本文链接:
 https://blog.csdn.net/qq\_37683287/article/details/101374506

 版权

# C

Writeup 专栏收录该内容

2篇文章0订阅 订阅专栏

### **0x00** 前言

最近因为省赛快来了,因此为实验室的小伙伴准备了这次比赛,总共10道题目,考虑到大多数小伙伴都刚从大一升到大二,因此整体难度不高,当然有几道难度还是有的。

题目大多数都是从网上东找西找的,毕竟我也是个菜鸟呀,还要给他们出题,我太难了。

废话不多说,直接上Writeup吧,以下题目的文件下载地址可以在我的公众号(TeamsSix)回复CTF获取。

### 0x01 隐写 1

flag: steganoI

flag格式: passwd:

题目来源: http://www.wechall.net/challenge/training/stegano1/index.php

签到题,下载题目图片,利用记事本打开即可看到flag

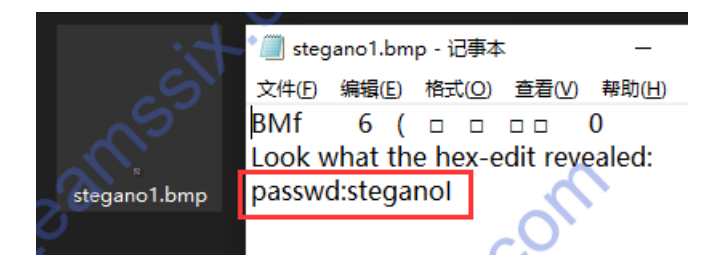

### 0x02 隐写 2

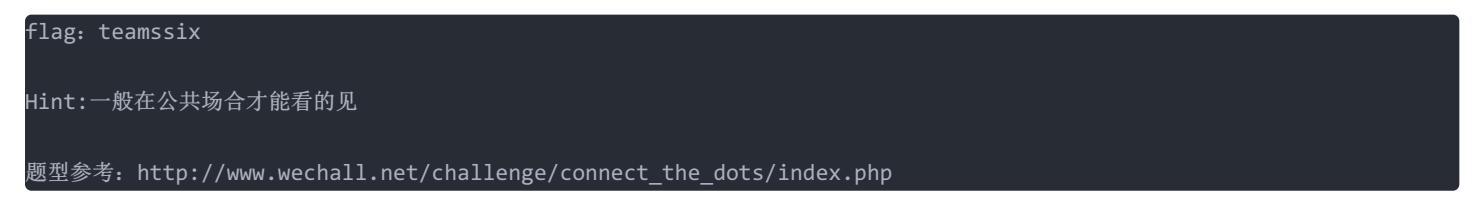

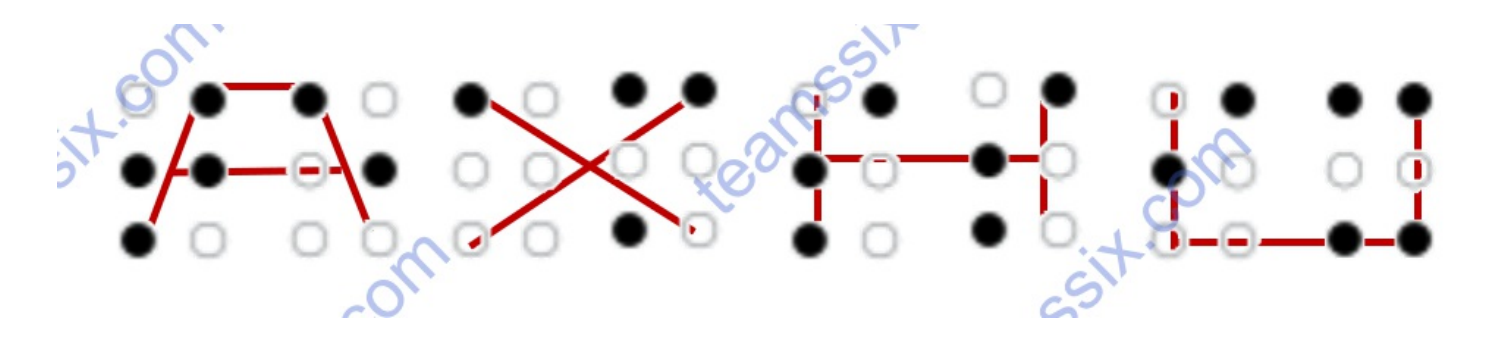

打开图片,参考题目提示说一般在公共场合才能看见,因此通过盲文对照表可以得出flag是teamssix,图片中的AXHU只是用来 干扰的,这道题也是我参考wechall里面的一道题型。

| а   | b   | ~   | d   | e   | f   | g   | h   | i          | j          |
|-----|-----|-----|-----|-----|-----|-----|-----|------------|------------|
| • • | .0  | ••  | ••  | • • | ••  | ••  | • • | 0.         | •          |
| 00  | G   | 00  | 00  | 00  | 0 0 | 00  | 0 0 | 00         | 00         |
| k   | T I | m   | n   | o   | р   | q   | r   | s          | t          |
| 30  | • 0 | ••  | ••  | • • | ••  | ••  | • 0 | •          | <b>Q</b> . |
| • 0 | • 0 | • 0 | • • | • • | ••• | • • | • • | • 0<br>• 0 | • •        |
| u   | v   | х   | у   | z   |     |     |     |            |            |
| • • | • 0 | ••  | ••  | 6   |     |     |     |            |            |
| ••  | • • | ••  |     |     |     |     |     |            |            |
|     |     | ~   | 5   |     |     |     |     |            | w          |
|     |     | 2   |     |     |     |     |     |            | •          |
|     | xe  | 0   |     |     |     |     | 0   |            | ••         |

### 0x03 Web 1

| flag:iamflagsafsfskdf11223                                               |
|--------------------------------------------------------------------------|
| Hint:站内有提示                                                               |
| 题目地址:                                                                    |
| http://lab1.xseclab.com/sqli2_3265b4852c13383560327d1c31550b60/index.php |
| 参考来源: http://hackinglab.cn/ShowQues.php?type=sqlinject                   |

### 1、打开题目地址

| SQLi2                | × +                                                                     |
|----------------------|-------------------------------------------------------------------------|
| ← → ♂ ଢ              | (i) 🎽 lab1.xseclab.com/sqli2_3265b4852c13383560327d1c31550b60/index.php |
| 用户名:<br>密 码:<br>验证码: | te anssit.cu                                                            |

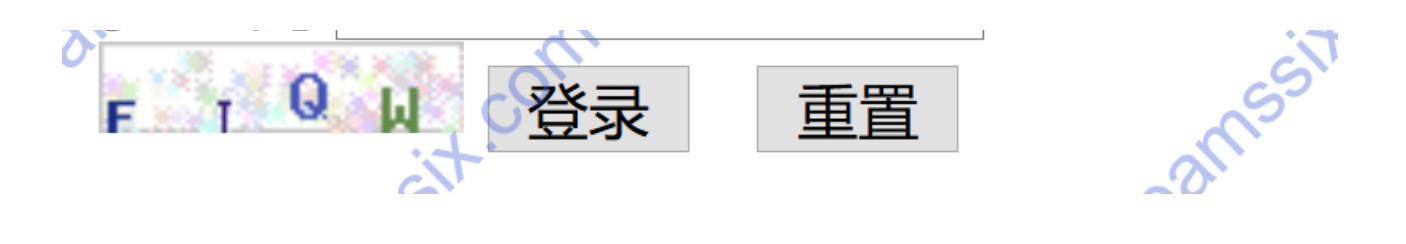

2、查看源码找到提示

| SQLi2 ×                                                                | http://lab1.xseclab.com/sqli2_32 $\times$ +                                                                                             |                               | ×OO                       |
|------------------------------------------------------------------------|----------------------------------------------------------------------------------------------------|-------------------------------|---------------------------|
| ← → ♂ ✿                                                                | i view-source:http://lab1.xsecla                                                                                                    | b.com/sqli2_3265b4852c1338356 | 0327d1c31550b60/index.php |
| 1 <html></html>                                                        | ×CO                                                                                                    | on.                           |                           |
| 2 $\langle head \rangle$                                               | ~                                                                                                    | G                             |                           |
| 3 💉 <tit< td=""><td>:le&gt;SQLi2</td><td>it.</td><td></td></tit<>      | :le>SQLi2                                                                                                    | it.                           |                           |
| <b>{○</b>                                                              |                                                                                                    | S                             |                           |
| .↓ Š <body></body>                                                     |                                                                                                    | di                            | ^                         |
| 5 (for                                                                 | m action="" method="P                                                                                                    | OST">                         | an'                       |
| 7                                                                      | 用户名: <input <b="" type="te&lt;/td&gt;&lt;td&gt;ext"/> name="username"                                                                   | e″> <br< td=""></br<>         |                           |
| 8                                                                      | 密  码: <inpu< td=""><td>t type="password"</td><td>name="password"&gt;</td></inpu<>                                                       | t type="password"             | name="password">          |
| 9                                                                      | 验证码: <input <u="" type="te&lt;/td&gt;&lt;td&gt;ext&lt;b&gt;″ name&lt;/b&gt;=″vcode″_&gt;&lt;/td&gt;&lt;td&gt;≪br≻&lt;img src="/> http:/ |                               |                           |
| 10 <td>orm <!-- Tips login as</td--><td>admin&gt;</td><td>)-</td></td> | orm Tips login as</td <td>admin&gt;</td> <td>)-</td>                                                                                    | admin>                        | )-                        |
| 11 $\langle body \rangle$                                              |                                                                                                    |                               | 1                         |
| 12 >>                                                                  |                                                                                                    | xO                            | -0                        |
| 13                                                                     | •                                                                                                    | ~                             | , C                       |
| CON .                                                                  | n                                                                                                    |                               | GIT                       |

### 3、根据提示使用admin登陆,并使用弱密码

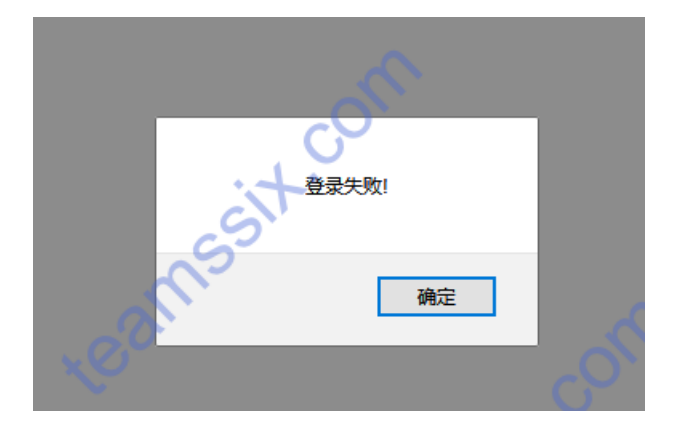

4、尝试多次都提示失败,利用万能密码再做尝试,找到flag

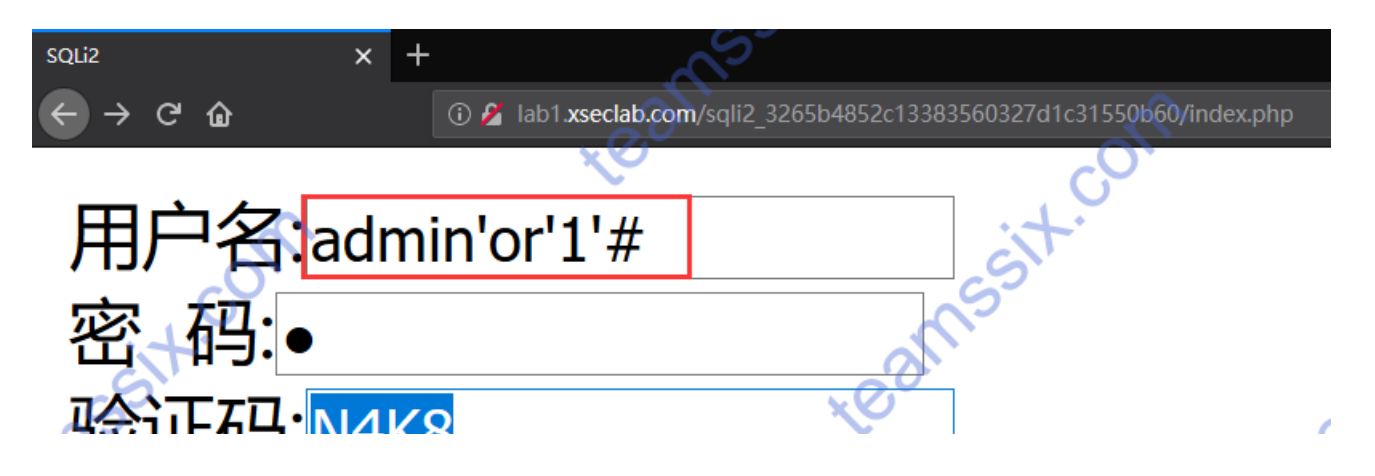

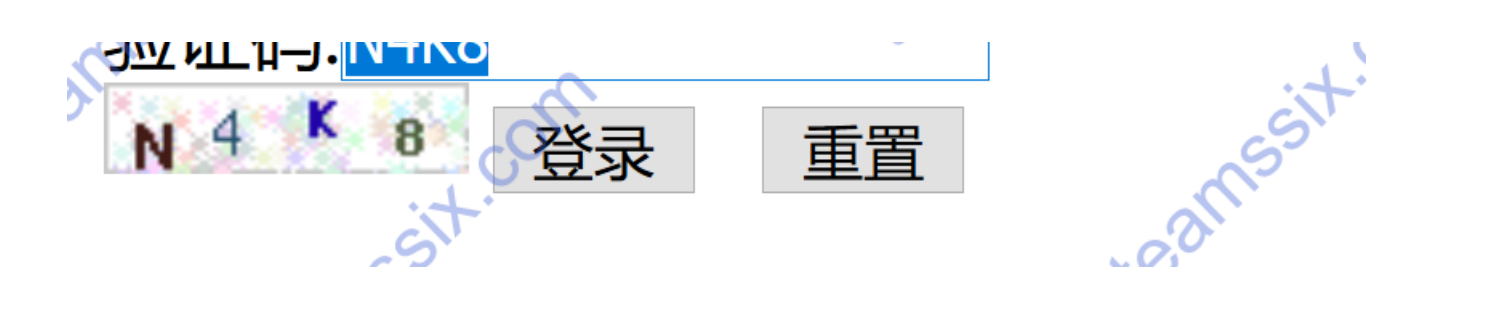

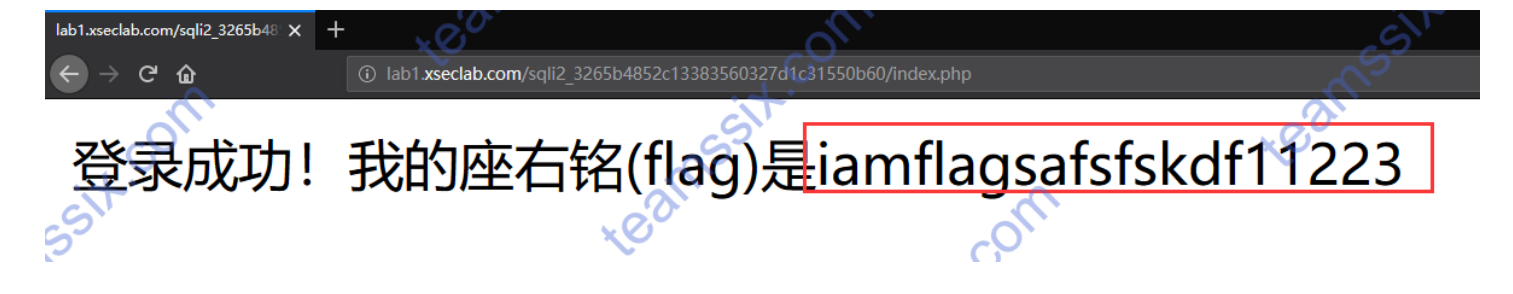

### 0x04 Web 2

| flag:76tyuh120KKytig#\$%^&                                              |
|-------------------------------------------------------------------------|
| 题目地址: http://lab1.xseclab.com/upload3_67275a14c1f2dbe0addedfd75e2da8c1/ |
| flag格式: key is :                                                        |
| 题目来源: http://hackinglab.cn/ShowQues.php?type=upload                     |

#### 1、打开题目地址,发现是一个文件上传界面

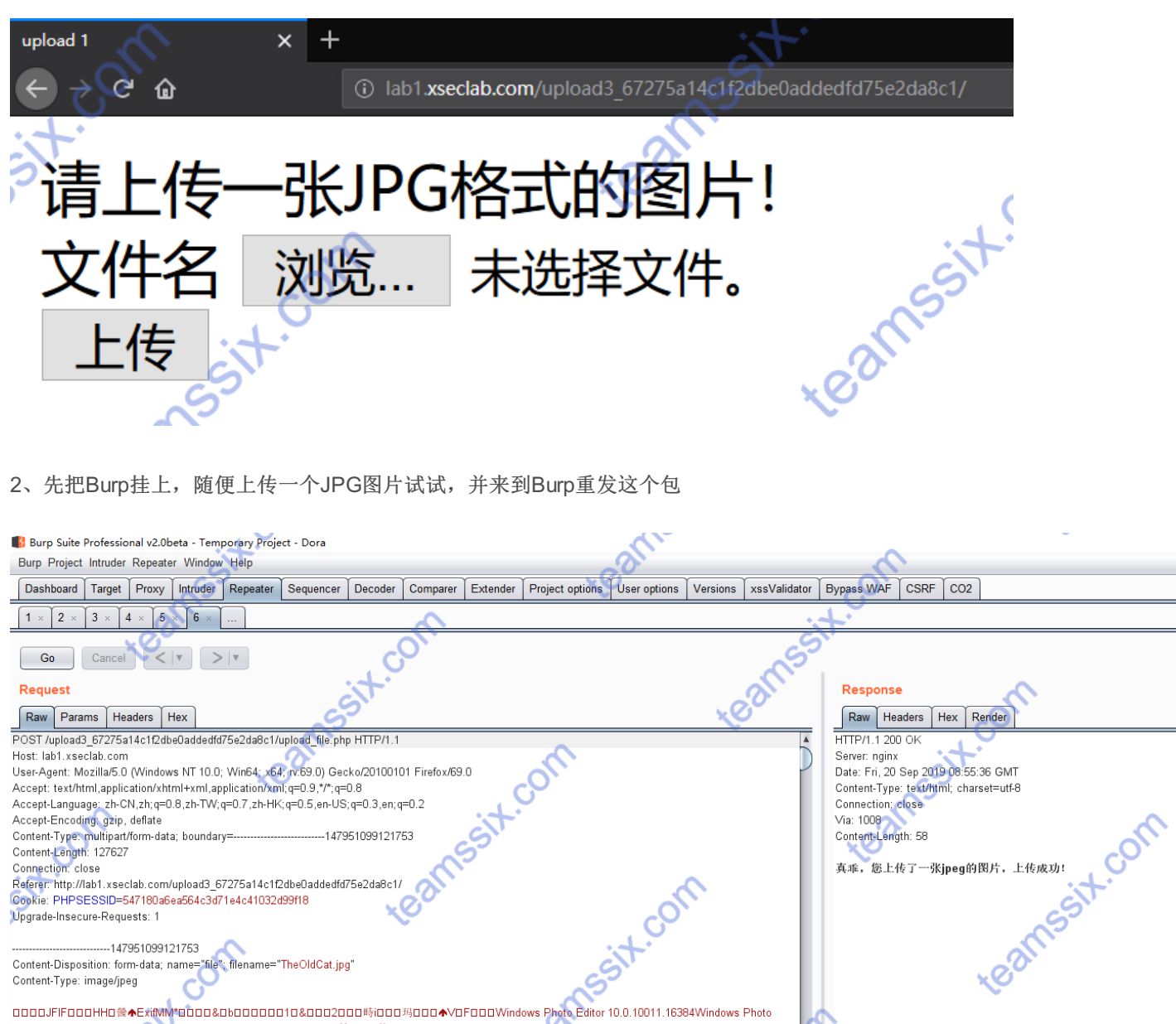

sit.com --147951099121753 Content-Disposition: form-data; name="file"; filename="TheOldCat.jpg" Content-Type: image/jpeg ams 

### 3、在Burp中对文件名进行修改,比如在jpg后加上.png或者其他东西,成功看到flag

|                                                                                            | ~0 <sup>°</sup>              |                                       |                |
|--------------------------------------------------------------------------------------------|------------------------------|---------------------------------------|----------------|
| Go Cancel <   Y                                                                            |                              |                                       |                |
| Request                                                                                    |                              | Response                              |                |
| Raw Params Headers Hex                                                                     |                              | Raw Headers Hex Render                |                |
| POST /upload3_67275a14c1f2dbe0addedfd75e2da8c1/upload_file.php HTTP/1.1 👔 🎽                | A                            | HTTP/1.1 200 OK                       |                |
| Host: lab1.xseclab.com                                                                     |                              | Server: nginx                         | $\sim$         |
| User-Agent: Mozilla/5.0 (Windows NT 10.0; Win64; x64; rv:69.0) Gecko/20100101 Firefox/69.0 |                              | Date: Fri, 20 Sep 2019 08:56:53 GMT   |                |
| Accept: text/html,application/xhtml+xml,application/xml;q=0.9,*/*;q=0.8                    |                              | Content-Type: text/html; charset=utf- |                |
| Accept-Language: zh-CN,zh;q=0.8,zh-TW;q=0.7,zh-HK;q=0.5,en-US;q=0.3,en;q=0.2               |                              | Connection: close                     | , U            |
| Accept-Encoding: gzip, deflate                                                             |                              | Via: 100142                           | ₩.             |
| Content-Type: multipart/form-data; boundary=147951099121753                                | C                            | Content-Length: 27                    | L <sup>8</sup> |
| Content-Length: 127631                                                                     |                              | <u> </u>                              |                |
| Connection: close                                                                          |                              | key is 76tyuh120KKytig#\$%^&          |                |
| Referer: http://lab1.xseclab.com/upload3_67275a14c1f2dbe0addedfd75e2da8c1/                 |                              |                                       |                |
| Cookie: PHPSESSID=54/180a6ea564c3d/1e4c41032d99f18                                         |                              | 0.0                                   |                |
| Upgrade-Insecure-Requests: 1                                                               |                              | ×e0                                   | C              |
| 1//7051000101752                                                                           |                              |                                       |                |
| Contact Disposition: form data: name="file": filename="TheOldCatting name"                 |                              |                                       | :+-            |
| Content Disposition. Joint data, name- me , mename- me Oddat.jpg.phg                       |                              |                                       | S              |
| contentritipe, intageijkeg                                                                 | G                            |                                       | S              |
|                                                                                            | 0.0.10011 16384Windows Photo |                                       | di             |
| Editor 10 0 10011 163842019:03:23 22:35:540000000000000000000000000000000000               | 22:34:322019:03:23           |                                       | <b>N</b>       |

### 0x05 soeasy

flag:HackingLabHdd1b7c2fb3ff3288bff Hint:在这个文件中找到key就可以通关 flag格式:key: 题目来源: http://hackinglab.cn/ShowQues.php?type=pentest

### 解法一:

1、下载文件后,发现是vmdk文件,利用DeskGenius打开后,发现Key,此为正确答案

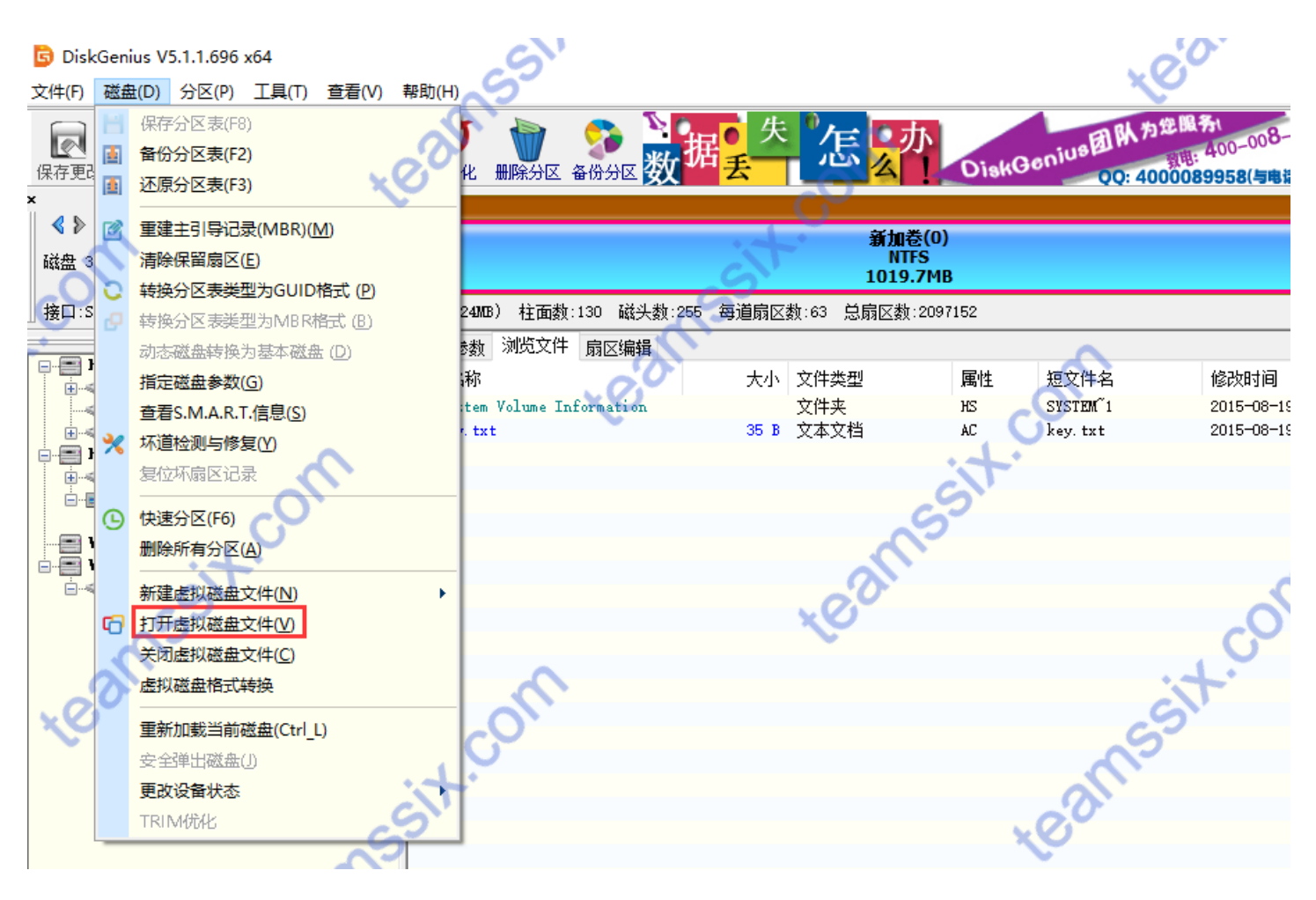

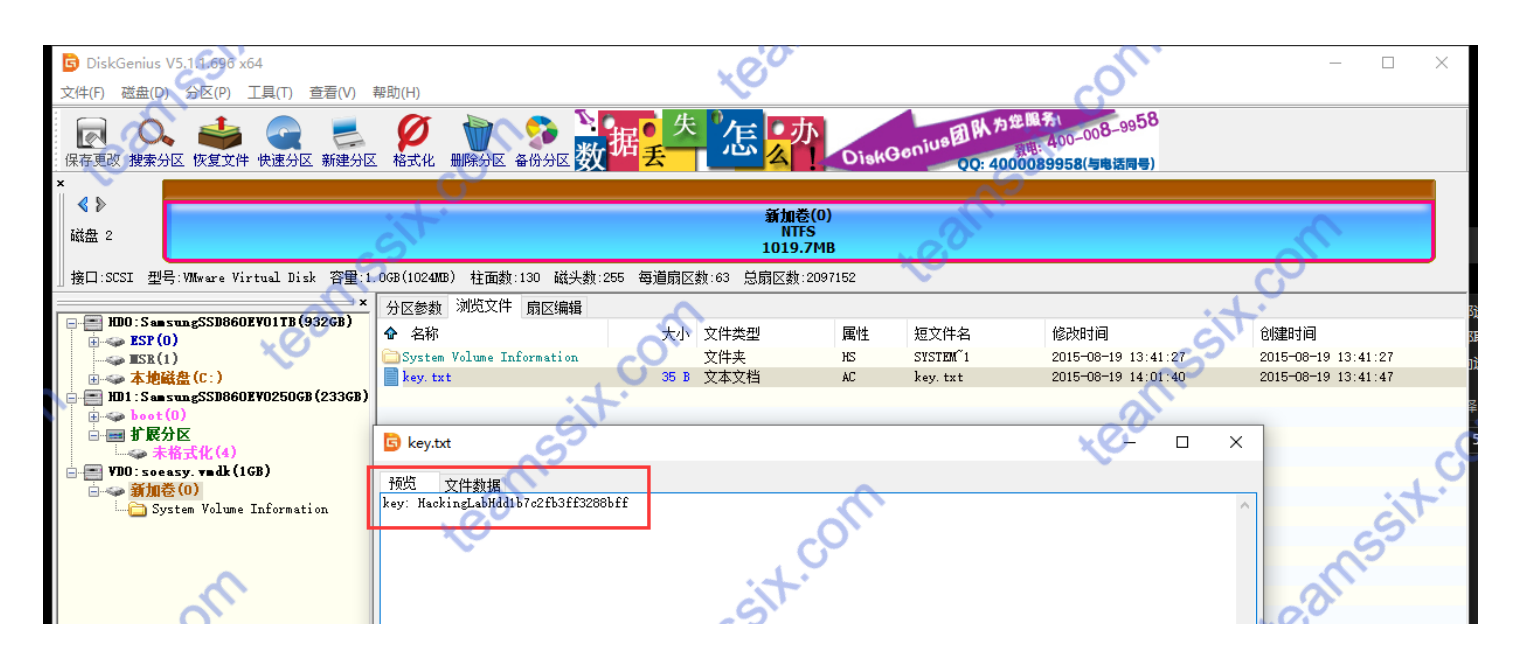

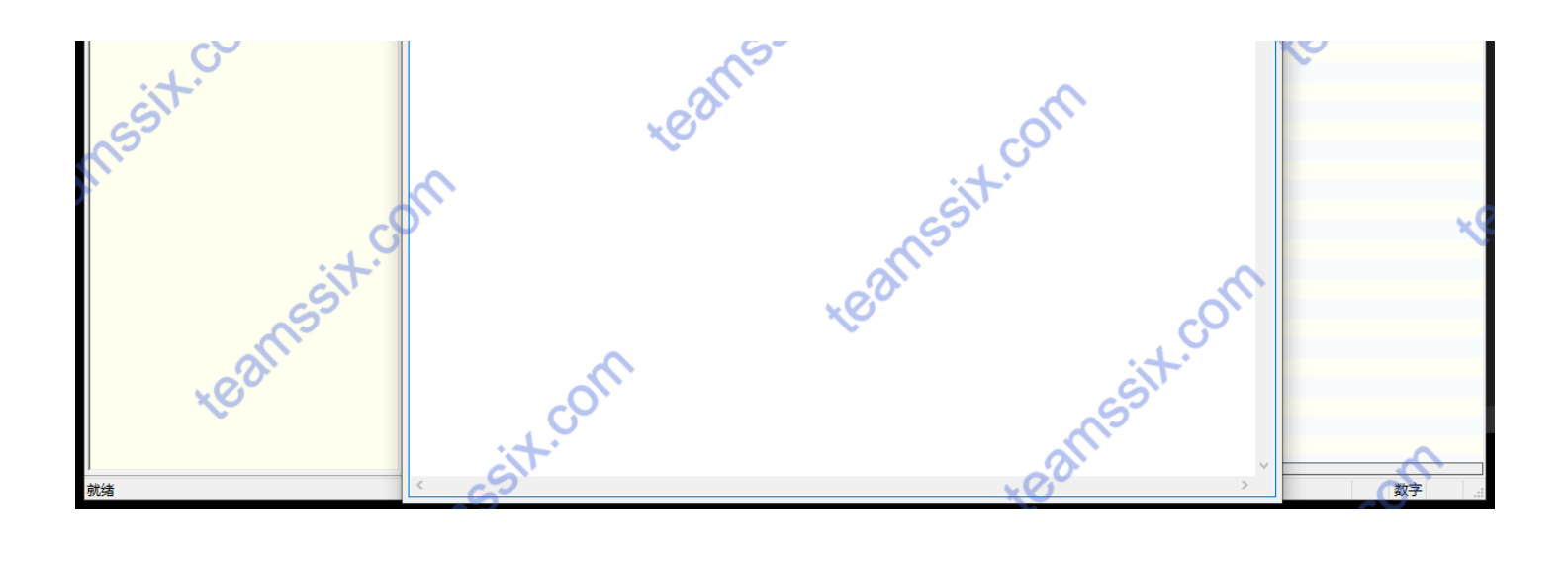

### 解法二:

1、利用Vmware映射虚拟硬盘同样可以打开

| 映射或断开。       | 映射虚拟磁盘                  | ×                                        | N A  |
|--------------|-------------------------|------------------------------------------|------|
| — 映射的虚拟<br>₩ | 虚拟磁盘<br>选择要映射到i         | +箕机驱动器上的虚拟磁盘文件以及相关联的卷。映射完成后,此驱动器即显       |      |
| 96           | 示在 Windows              | 资源管理器内。                                  |      |
|              | 卷(⊻):                   | 数 最大大小                                   |      |
| 651          |                         | 1 1019.7 MB                              |      |
|              |                         |                                          |      |
|              | 中中                      | □以只读模式打开文件(推荐)(图)                        |      |
|              | 吸动到<br>驱动器( <u>D</u> ): | Z:  ···································· | 接(D) |
|              | ~                       | 确定 取消 帮助                                 | 帮助   |
|              |                         |                                          |      |

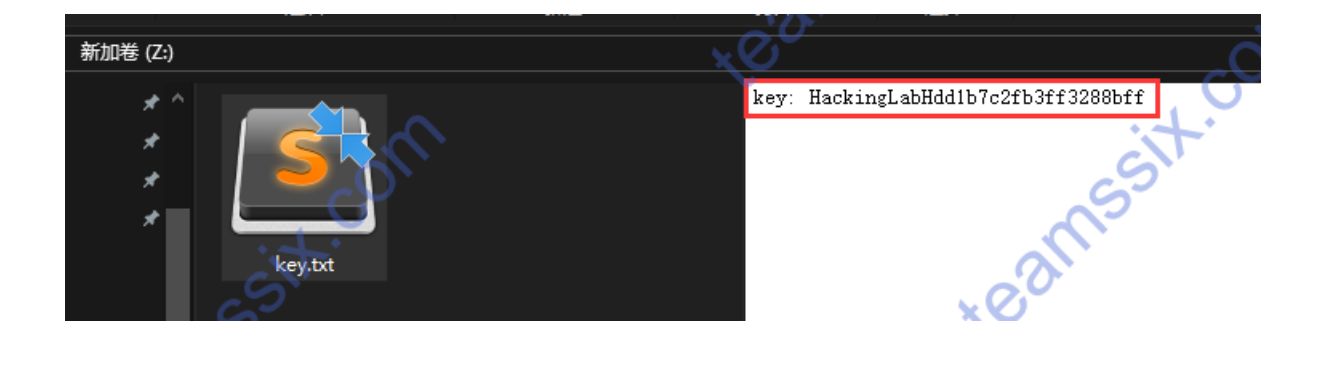

### **0x06 Crack**

Hint:flag就是密码

题目: 邻居悄悄把密码改了, 你只知道邻居1994年出生的, 能找到她的密码吗?

题目来源: http://hackinglab.cn/ShowQues.php?type=decrypt

1、下载题目文件,根据题意,需要对WiFi密码破解,而且密码很有可能是邻居的生日,因此我们利用工具生成字典。

| 超级字典生成器         |                |                  | - • •               |
|-----------------|----------------|------------------|---------------------|
| 拼音字典<br>常规字典    | 电话号码<br>日期字典   | 姓名字典<br>英文单词     | 社会工程<br>弱口令         |
| 日期选择<br>日期范围: 1 | 994/1/1 🗐 🗸 -  |                  |                     |
| 日期格式            |                |                  |                     |
| ☑ 年月日(19990     | 526) 日年月日(1    | 999/05/26) 🗌 日月: | 年(26051999)         |
| □年月日(99052      | 6) 🗌 月日年(0     | 5261999) 🗌 日月:   | 年(260599)           |
| 年月日(9956)       | □月日年(0         | 52699) 🗌 年月      | (199905)            |
| 年月日(1999.       | 05.26) 🗌 月日年(0 | 05/26/1999) 🗌 年日 | (199926)            |
| □年月日(1999-      | 05-26) 🗌 月日年(0 | 05-26-1999) 🗌 月日 | (0526)              |
| □ 自定义日期         | 格式             | 例:               | YYYY <b>-MM</b> -DD |
| □ 全选            |                |                  |                     |
|                 | 生成字明           | •                |                     |
| 状态: 设置起始日期      | 和终止日期,再选择日     | 期格式生成日期(生日)      | 字典                  |

#### 2、接下来利用ewsa进行破解,可以看到破解后的密码

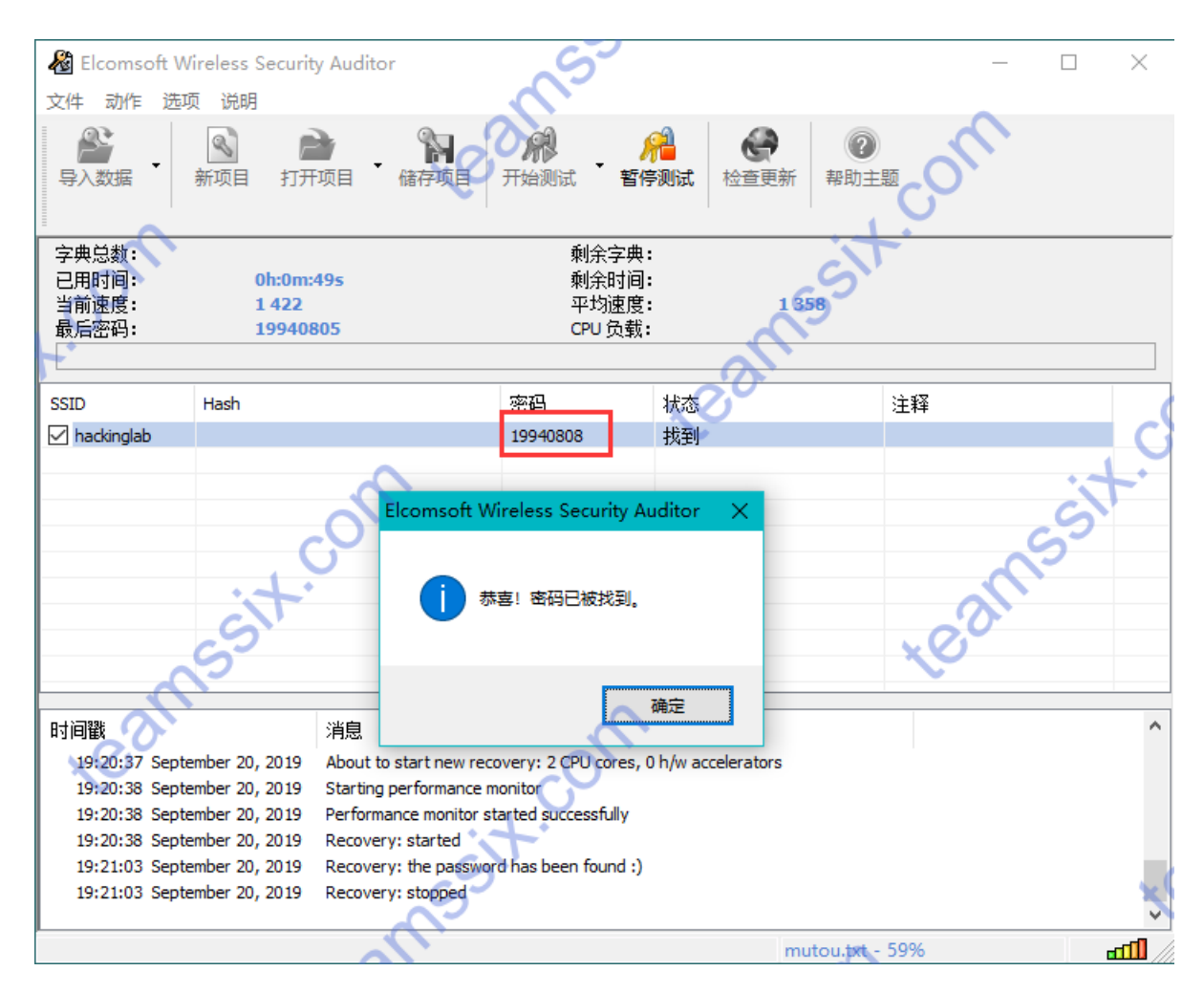

这道题目当时实验室有人用kali做的,kali下的工具感觉破解速度更快。

### 0x07 BiliBili

#### 题目:bilibili

#### flag格式: ctf{}

### 解法一:

1、使用Wireshark打开数据包,直接搜索ctf

|     | bilibili.pcap    | :+                                  | •                    |            |                                                                                           |
|-----|------------------|-------------------------------------|----------------------|------------|-------------------------------------------------------------------------------------------|
| 文   | ‡(E) 编辑(E) 视图(⊻  | ) 跳转( <u>G</u> ) 捕获( <u>C</u> ) 分析( | A) 统计(S) 电话(Y) 无线(W) | 工具(工) 帮助(  | н                                                                                         |
|     | 🔳 🖉 🕥 📙 🛅 🕻      | 🗙 🖻 । ९. 🗢 🗢 警 💽 .                  | 🕹 📃 📃 ବ୍ ବ୍ 👳        |            |                                                                                           |
|     | 应用显示过滤器 ··· ‹Ctu | r1-/>                               |                      | •          |                                                                                           |
|     | 分組详情 ~           | 寛宿 〜 □                              | 区分大小写 字符串 > 。        | f          |                                                                                           |
| No. | Time             | Source                              | Destination          | Protocol I | Length Info                                                                               |
|     | 1 0.000000       | 47.95.42.129                        | 172.20.10.2          | TLSv1.2    | 91 Application Data                                                                       |
|     | 2 0.050486       | 172.20.10.2                         | 47.95.42.129         | TCP        | 54 60503 → 443 [ACK] Seq=1 Ack=38 Win=510 Len=0                                           |
|     | 3 1.124936       | 172.20.10.2                         | 106.75.240.103       | тср        | 66 61136 → 80 [SYN] Seq=0 Win=64240 Len=0 MSS=1460 WS=256 SACK_PERM=1                     |
|     | 4 1.177651       | 106.75.240.103                      | 172.20.10.2          | TCP        | 66 80 → 61136 [SYN, ACK] Seq=0 Ack=1 Win=42420 Len=0 MSS=1360 SACK_PERM=1 WS=2048         |
|     | 5 1.177736       | 172.20.10.2                         | 106.75.240.103       | ТСР        | 54 61136 → 80 [ACK] Seq=1 Ack=1 Win=131840 Len=0                                          |
|     | 6 1.178219       | 172.20.10.2                         | 106.75.240.103       | HTTP       | 716 GET /148389186 HTTP/1.1                                                               |
|     | 7 1.225638       | 106.75.240.103                      | 172.20.10.2          | TCP        | 54 80 - 61136 [ACK] Seq=1 Ack=663 Win=45056 Len=0                                         |
| +   | 8 1.252101       | 106.75.240.103                      | 172.20.10.2          | тер        | 1414 80 - 61136 [ACK] Seq-1 Ack-663 Win-45056 Len-1360 [TCP segment of a reassembled PDU] |
|     | 9 1.257885       | 106.75.240.103                      | 172.20.10.2          | HTTP       | 1007 HTTP/1.1 200 OK (text/html)                                                          |
|     | 10 1 257993      | 172 20 10 2                         | 106.75.240.103       | TCP        | 54 61136 - 80 [ACK] Soq-663 Ack-2314 Win-131840 Lon-0                                     |
|     | 11 1.277528      | 172.20.10.2                         | 120.92.150.127       | TLSv1.2    | 91 Application Data                                                                       |
|     | 12 1.318071      | 120.92.150.127                      | 172.20.10.2          | TLSv1.2    | 85 Encrypted Alert                                                                        |
|     | 13 1.318071      | 120.92.150.127                      | 172.20.10.2          | TCP        | 54 7823 → 60426 [FIN, ACK] Seq=32 Ack=38 Win=63 Len=0                                     |
|     | 14 1.318160      | 172.20.10.2                         | 120.92.150.127       | TCP        | 54 60426 → 7823 [ACK] Seq=38 Ack=33 Win=510 Len=0                                         |
| -   | 5 1.334500       | 172.20.10.2                         | 175.6.237.122 👅 🧷    | TCP        | 66 61148 → 80 [SYN] Seq=0 Win=64240 Len=0 MSS=1460 WS=256 SACK_PERM=1                     |
| ~   | 16 1.378900      | 172.20.10.2                         | 120.92.150.127       | TCP        | 54 60426 → 7823 [FIN, ACK] Seq=38 Ack=33 Win=510 Len=0                                    |
|     | 17 1.383969      | 175.6.237.122                       | 172.20.10.2          | TCP        | 66 80 → 61148 [SYN, ACK] Seq=0 Ack=1 Win=29200 Len=0 MSS=1360 SACK_PERM=1 WS=512          |
|     | 18 1.384118      | 172.20.10.2                         | 175.6.237.122        | TCP        | 54 61148 → 80 [ACK] Seq=1 Ack=1 Win=131840 Len=0                                          |
|     | 19 1.384577      | 172.20.10.2                         | 175.6.237.122        | HTTP       | 517 GET /bfs/seed/jinkela/header.js HTTP/1.1                                              |
|     | 20 1.433888      | 120.92.150.127                      | 172.20.10.2          | тср        | 54 7823 → 60426 [RST] Seq=33 Win=0 Len=0                                                  |
|     | 21 1.433889      | 175.6.237.122                       | 172.20.10.2          | TCP        | 54 80 → 61148 [ACK] Seq=1 Ack=464 Win=30720 Len=0                                         |
|     | 22 1.434299      | 175.6.237.122                       | 172.20.10.2          | HTTP       | 1149 HTTP/1.1 304 Not Modified                                                            |
|     | 23 1 475546      | 172 20 10 2                         | 175 6 237 122        | TCP        | 54 61148 - 80 [ACK] Sog-464 Ack-1006 Win-130816 Lon-0                                     |

2、找到标识的那一行右击进行追踪对应的协议,比如这条是http协议就追踪http协议,之后再次查找ctf

| ▲ Wireshark · 追踪 HTTP 流 (tcp.stream eq 1) · bilibili.pcap                                                                                                    | -       |       | × |
|----------------------------------------------------------------------------------------------------|---------|-------|---|
| if (ua indexOf(agents[i]) > -1) {                                                                                                    |         |       | ^ |
| window.location.href = 'https://m.bilibili.com/space/' + mid                                                                                                    |         |       |   |
| break                                                                                                    |         |       |   |
|                                                                                                    |         |       |   |
|                                                                                                    |         |       |   |
| } <link as="script" href="//s1.hdslb.com/bfs/static/player/main/video.js?v=2019827" rel="prefetch"/> <script type="text/javascript&lt;/td"><td>snc=//</td><td></td><td></td></tr><tr><td>s1.hdslb.com/bfs/static/jinkela/long/js/sentry/sentry-5.2.1.min.js></script> <script src="//s1.hdslb.com/bfs/static/&lt;/td" type="text/javascript"><td>jinkela,</td><td>/long/</td><td></td></tr><tr><td>js/sentry/sentry.vue.js></script> <link href="//s1.hdslb.com/bfs/static/jinkela/space/css/space.4.cd1154764e06b09a30dad765d2f68dfc57c172c&lt;/td"/> <td>2.css</td> <td>0.</td> <td></td>                                                                                                    | 2.css   | 0.    |   |
| rel=stylesheet> <link href="//s1.hds1b.com/bfs/static/jinkela/space/css/space.3.cd1154764e06b09a30dad765d2f68dfc57c172c2.css" rel="styleshe&lt;/td"/> <td>et&gt;</td> <td></td> <td></td>                                                                                                    | et>     |       |   |
| <title>TeamsSix ( ) A Bilibili</title> <meta <="" name="keywords" td=""/> <td></td> <td></td> <td></td>                                                                                                    |         |       |   |
| content="TeamsSix,B,AMV,MAD,MTV,ANIME,,AMV,MAD,MTV,ANIME,,ACG,galgame,,ACG,galgame,,,ACG,galgame,,ACG,galgame,,,ACG,galgame,,,ACG,galgam |         | ,voca |   |
| loid"/>                                                                                                    |         |       |   |
| <meta <="" name="description" td=""/> <td></td> <td></td> <td></td>                                                                                                    |         |       |   |
| content="TeamsSixctf{Q29uZ3JhdHVsYXRpb25zX31vdV9nb3RfaXQ=}bilibili                                                                                                    |         |       |   |
| ACG                                                                                                    |         |       |   |
| <pre><body><div_class="z-top-container_has-top-search"><body><div_id="browser-version-tip"></div_id="browser-version-tip"></body></div_class="z-top-container_has-top-search"></body></pre>                                                                                                    |         |       |   |
| <pre></pre>                                                                                                    |         |       |   |
| <pre></pre>                                                                                                    | html">. |       |   |
| Chrome                                                                                                    |         |       |   |
|                                                                                                    |         | 2     |   |
| endif? <div id="space-app"></div> <script type="text/javascript"></script>                                                                                                    |         |       |   |

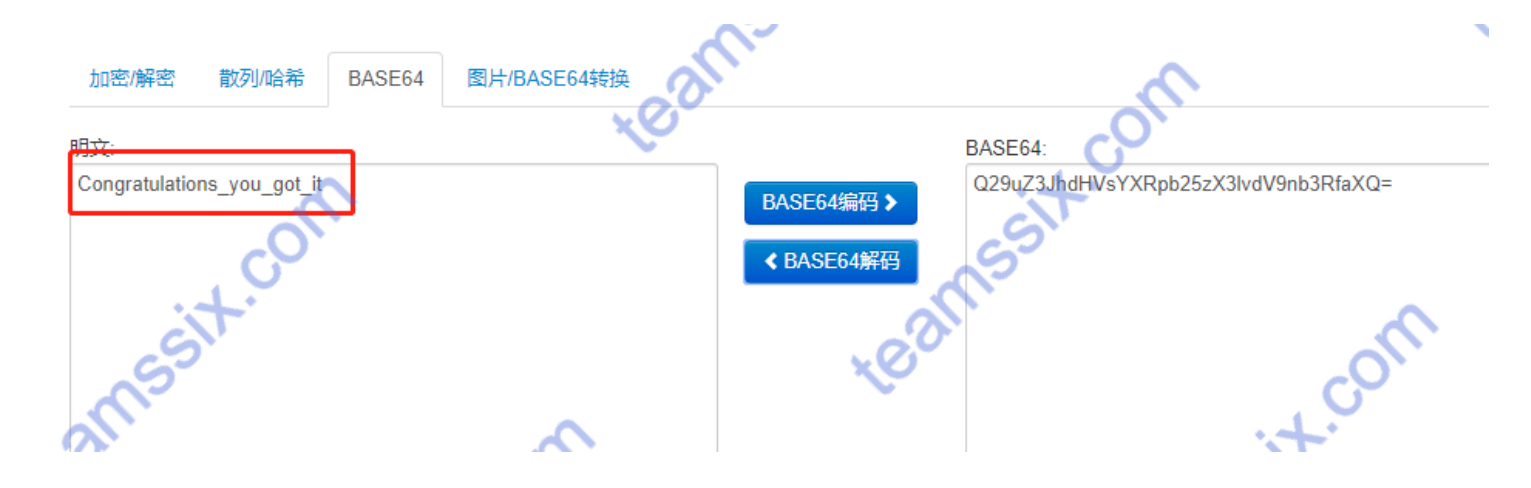

### 解法二:

1、和解法一一样,对数据包进行追踪http流,不难看出这是访问space.bilibili.com/148389186的一个数据包

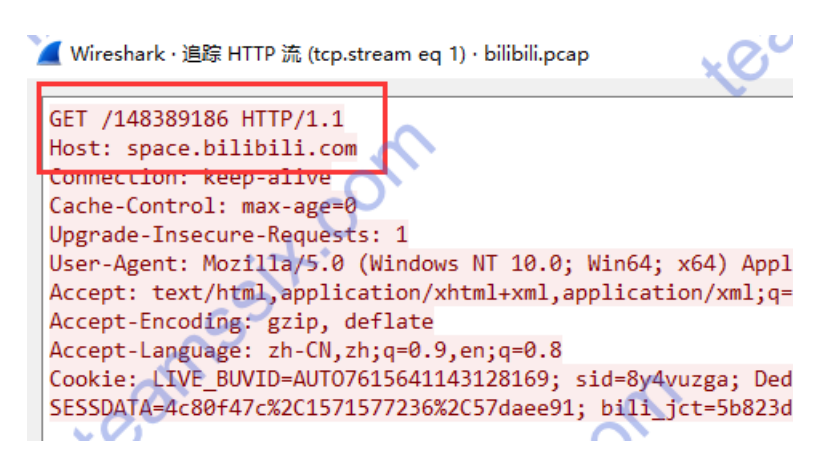

2、打开这个网址,同样可以看到被base64加密的flag

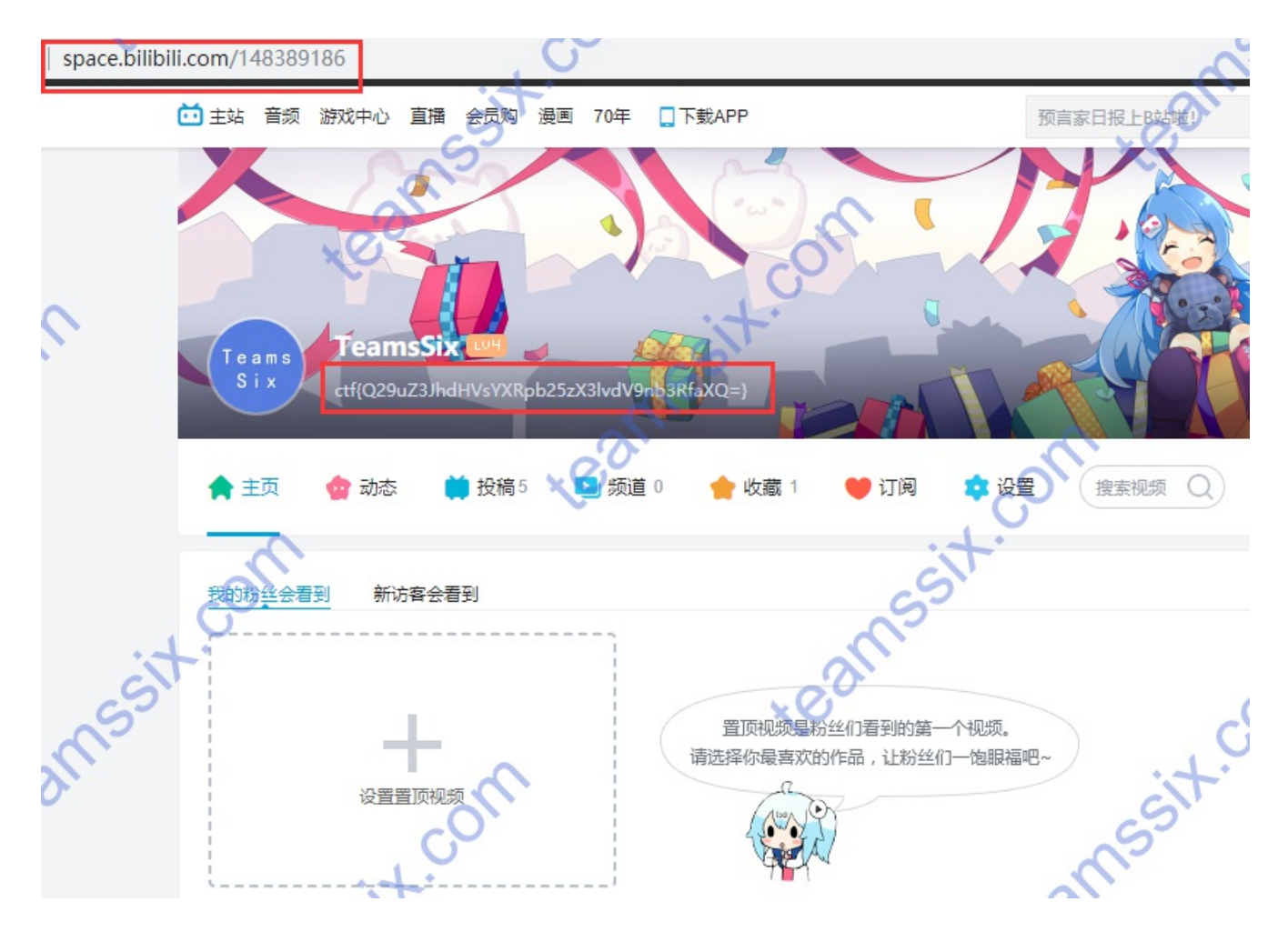

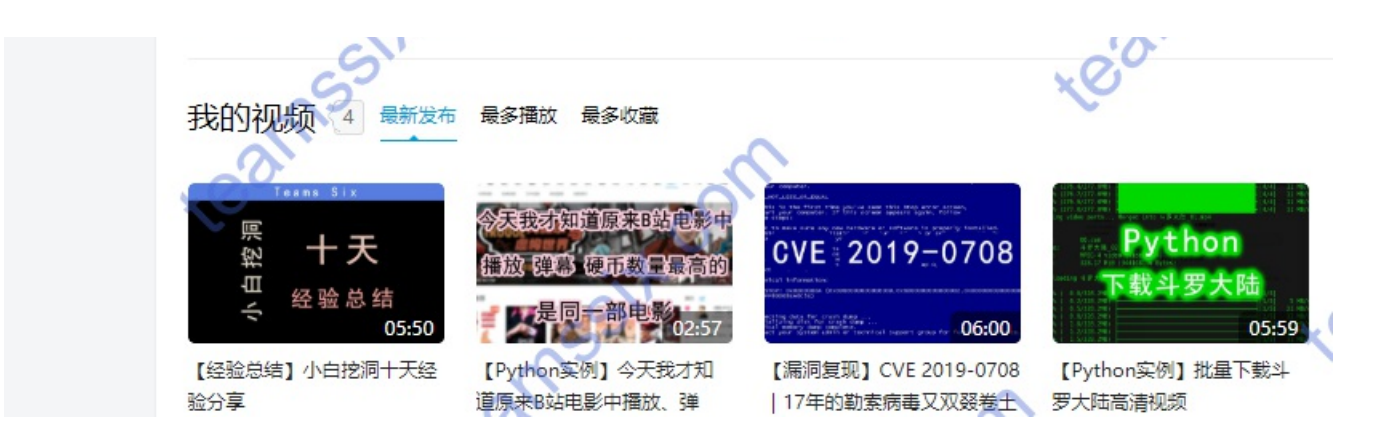

另外打个小广告,上面这个是我的bilibili号(TeamsSix),欢迎大家关注,嘿嘿

### **0x08 Check**

| flag:sAdf_fDfkl_Fdf                                  |
|------------------------------------------------------|
| 题目:简单的逆向                                             |
| flag格式: flag{}                                       |
| 题目来源: https://www.cnblogs.com/QKSword/p/9095242.html |

1、下载文件,发现是exe文件,放到PEiD里看看有没有壳以及是什么语言编写的,如果有壳需要先脱壳。

| 🚟 PEID v0.95                             |              |       | -       |          | ×                 |  |  |  |
|------------------------------------------|--------------|-------|---------|----------|-------------------|--|--|--|
| 文件: D:\Users\theoldcat\Desktop\check.exe |              |       |         |          |                   |  |  |  |
| 入口点: 0000135%                            |              | EP 段: | . text  |          | $\triangleright$  |  |  |  |
| 文件偏移: 0000075E                           |              | 首字节:  | E8, DE, | , 02, 00 | $\sum$            |  |  |  |
| 连接器版本: 11.0                              | T            | 子系统:  | Win32   | console  | $\triangleright$  |  |  |  |
| PESniffer:                               |              |       |         |          | $\mathbf{\Sigma}$ |  |  |  |
| PEiDDSCAN: Microsoft Vi                  | sual C++ 8 * |       |         |          | $\sum$            |  |  |  |
| 多文件扫描(11) 2                              | 至看进程(工)      | 扩展信息  |         | 插件       |                   |  |  |  |
| ✓ 总在最前(S)                                | 选项(0)        | 关于(A) |         | 退出       |                   |  |  |  |

#### 2、可以看到使用的C语言写的,同时是32位,因此使用IDA32位打开,之后找到main函数

| 🦅 IDA - check.exe C:\Users\theoldcat\Deskto | p\check.exe |            |                          |          |         |                                                                          |
|---------------------------------------------|-------------|------------|--------------------------|----------|---------|--------------------------------------------------------------------------|
| 文件(F) 编辑(E) 跳转(J) 搜索(H) 视图(V)               | 文件(F) 編編(E) |            |                          |          |         |                                                                          |
| 2 🛋 🗖 2 👍 🗸 🔿 🖉 8 🏔 🗛 🛝 🛝 🗋                 | 6 1         | <b>A</b> : | * -* -* -* -* -* -* -* - | 于调计器     | - 🐟 🗈   | 🖅 🐏 🔍                                                                    |
|                                             | 3×0 ; 🛋     | - 1: 19    |                          | 20090468 |         |                                                                          |
|                                             |             |            |                          |          |         |                                                                          |
| ■ 库函数 ■ 常规函数 ■ 指令 ■ 数据 ■ 未                  | 知 外部符       | 묵          |                          |          |         |                                                                          |
| ☑ 函数窗口                                      |             | ēΧ         | TDA View-A               |          | 估任四     |                                                                          |
|                                             |             |            |                          | 453      | NAL NHA |                                                                          |
| 遊戲名称                                        | 段           | ŧ ^        |                          |          |         | . HOUEL ITAC                                                             |
| 🗾 _main                                     | . text      | 0          |                          |          |         |                                                                          |
|                                             | . teat      | 0          |                          |          |         | ; Segment type: Pure code                                                |
| <pre>security_check_cookie(x)</pre>         | .text       | 0          |                          |          |         | ; Segment permissions: Read/Execute                                      |
| f _pre_c_init                               | text        | 0          |                          |          |         | .text segment para public 'CODE' use32                                   |
| f _pre_opp_init                             | . text      | 0          |                          |          |         | assume cs:.text                                                          |
| Jtmainchistartup                            | text        | 0          |                          |          |         | source estimating scienting der data fernothing genothing                |
| f raise securityfailure                     | towt        | 0          |                          |          |         | assume estimetizing, sstinetizing, astroacti, istinetizing, gstinetizing |
| f report gefailure                          | text        | 0          |                          |          |         |                                                                          |
| CxxUnhandledExcentionFilter(EXCEPTI         | text        | 0          |                          |          |         | ; Attributes: bp-based frame                                             |
| 7 sub 4014DF                                | text        | 0          |                          |          |         |                                                                          |
| 7_XcptFilter                                | . text      | 0          |                          |          |         | ; intcdecl main(int argc, const char **argv, const char **envp)          |
| 📕 _amsg_exit                                | . text      | 0          |                          |          |         | _main proc near                                                          |
| f sub_4014FA                                | . text      | 0          |                          |          |         | Buf- bute ptc -108b                                                      |
| FindPESection                               | . text      | 0          |                          |          |         | var 4= dword ptr -4                                                      |
| IsNonwritableInCurrentImage                 | .text       | 0          |                          |          |         | argc= dword ptr 8                                                        |
| 📝ValidateImageBase                          | . text      | 0          |                          |          |         | argv= dword ptr 0Ch                                                      |
| fsecurity_init_cookie                       | . text      | 0          |                          |          |         | envp= dword ptr 10h                                                      |
| <u>f</u> atonexitinit                       | . text      | 0          |                          |          |         |                                                                          |
| <u>f</u> onexit                             | .text       | 0          |                          |          |         | push ebp                                                                 |
| f_atexit                                    | . text      | 0          |                          |          |         | mov ebp, esp                                                             |
| f sub_401701                                | text        | 0          |                          |          |         | sub esp, ivon                                                            |
| 7 sub_401/P1                                | . text      | 0          |                          |          |         | xor eax, ebp                                                             |
| jsetderaditprecision                        | text        | 0          |                          |          |         | mov [ebp+var 4], eax                                                     |
| je                                          | text        | 0          |                          |          |         | push offset Format ; "输入的flag为"                                          |
| F SEH prolog4                               | text        | 0          |                          |          |         | call ds:printf                                                           |
| F SEH epilor4                               | text        | 0          |                          |          |         | lea eax, [ebp+Buf]                                                       |
| F except handler4                           | . text      | 0          |                          |          |         | push 104h ; Size                                                         |
| F ort debugger hook                         | text        | 0 ¥        |                          |          |         | push eax ; our                                                           |
| <                                           |             | >          |                          |          |         |                                                                          |

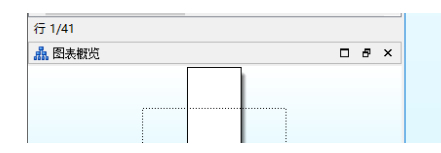

| add  | esp, øun                                                      |
|------|---------------------------------------------------------------|
| lea  | ecx, [ebp+Buf]                                                |
| call | sub_401050                                                    |
| mov  | ecx, [ebp+var_4]                                              |
| xor  | ecx, ebp                                                      |
| xor  | eax, eax                                                      |
| call | <pre>@security_check_cookie@4 ;security_check_cookie(x)</pre> |
| mov  | esp, ebp                                                      |
| non  | ebp                                                           |

#### 3、按F5查看伪代码,并点击sub\_401050子函数

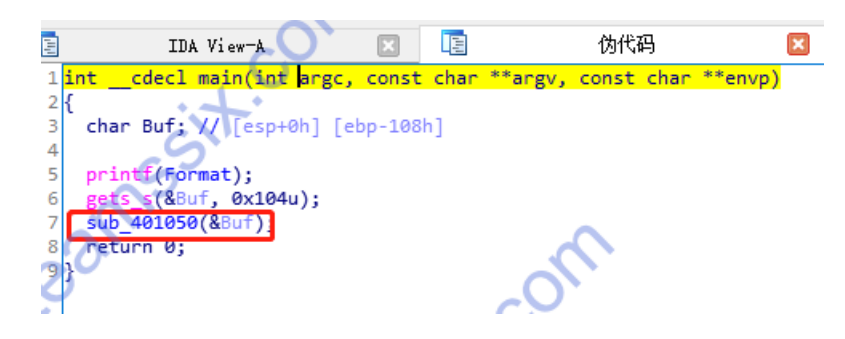

#### 4、不难看出下列是一个10进制到ASCII码的转换

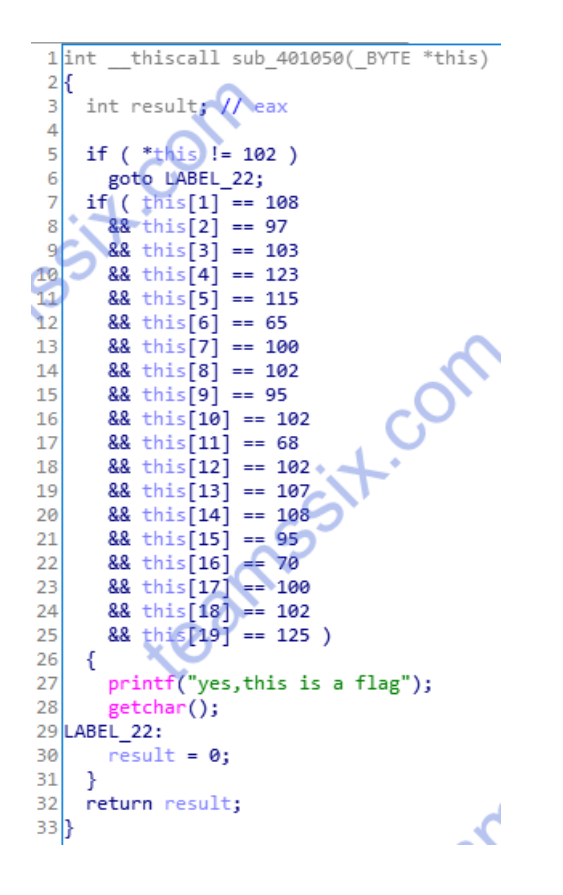

#### 5、利用在线网站转换即可获得flag,网站地址:http://ctf.ssleye.com/jinzhi.html

| 文本         | flag{sAdf_fDfkl_Fdf}              | nssit.                                         | teams                                        |   |
|------------|-----------------------------------|------------------------------------------------|----------------------------------------------|---|
| 二进制        | 01100110 01101100 01100001 0110   | 清 9<br>0111 01111011 01110011 01000001 0110010 | 空<br>100 01100110 01011111 01100110 01000100 | 0 |
| らけ、<br>+进制 | 102 108 97 103 123 115 65 100 102 | 95 102 68 102 107 108 95 70 100 102 125        |                                              |   |

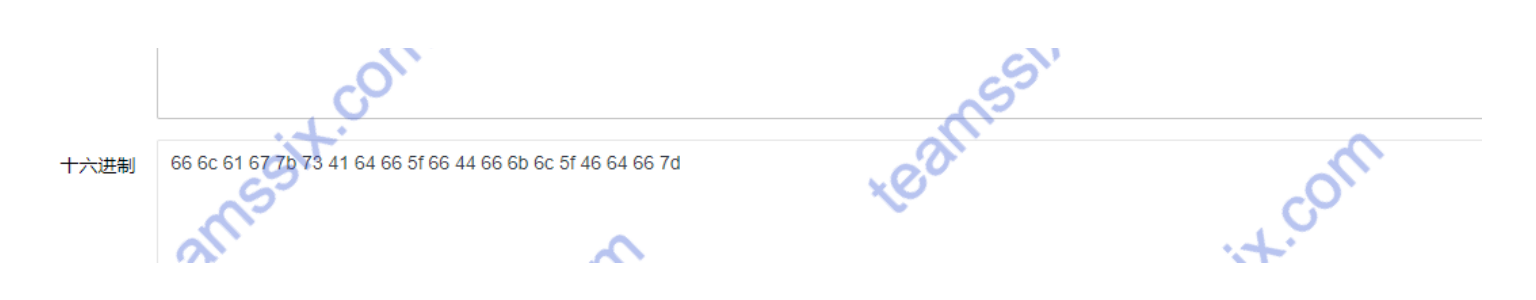

### 0x09 Android RE

| flag:DDCTF-397a90a3267641658bbc975326700f4b@didichuxing.com |
|-------------------------------------------------------------|
| 题目:安卓逆向                                                     |
| flag格式: DDCTF-                                              |
| Hint:flag中包含chuxing                                         |
| 题目来源: https://xz.aliyun.com/t/1103                          |

1、这道题是滴滴出行的一道CTF,下载题目可以看到一个apk文件,先在模拟器中运行看看是个什么东西

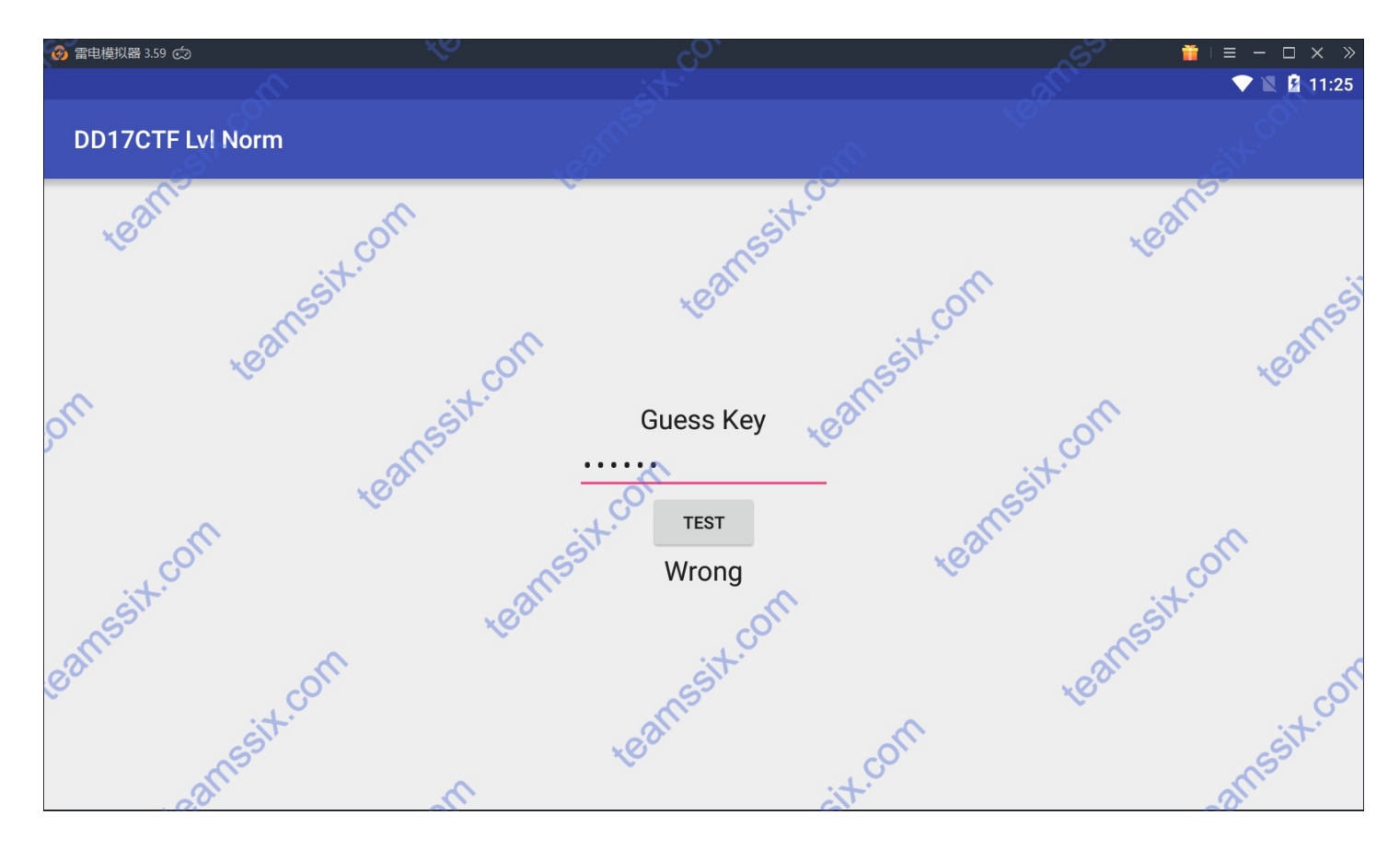

2、功能很简单,一个输入框,输错会提示Wrong,那么利用Android killer给它反编译一下,查找字符"Wrong"

|                      |                      | - 25                         |                                                 | Android Kill                 | er V1.3.1.0 | – 🗆 X |
|----------------------|----------------------|------------------------------|-------------------------------------------------|------------------------------|-------------|-------|
|                      | 〔 主页 〕               | IĮ                           | Android                                         | XO                           | ~O``        | 0     |
| <b>ジ</b><br>打开<br>文作 | ↓ ② F 隐藏面<br>板<br>机图 | <b>武</b><br>武<br>武<br>近<br>项 | <ul> <li>         关于         帮助     </li> </ul> | com                          | assit.c     |       |
| <b>a</b> 3           | 开始 🎽 DD              | CTF-Norm                     | nal                                             | it.                          | all.        | ~     |
|                      |                      |                              |                                                 | MainActivity.smali           | ×O          |       |
|                      | 工程信息                 | 工程管理                         | 器 🖸 工程搜索                                        | ፩ ≡ ◙ (≌ (⇔ ) 🖓 🗈 🗈 3        |             | °     |
| <u>_</u> #           | 體索字符: ——             |                              | -0                                              | MainActivity.smali           |             | · ·   |
|                      | wrong                |                              | xOV                                             | 67 const-string v1 "Correct" | est.        | ^     |

| 建集           諸決字符:           重拾字符:           全部替换           建築范碼:           建築范碼:           当前整个项目           文件类型:           Ismali(xml),btd,htm,l.html           字符编码: | <pre>invoke-virtual {v0, v1}, Landroid/widget/TextView;-&gt;setText(Ljava/lang/CharSequence;)V     .line 53     .goto_0     return.void     ine 51     ;cond_0     iget-object v0, p0, Lcom/didictf/hellolibs/MainActivity;-&gt;mFlagResultView;Landroid/widget/TextView;     const-string v1, "dicods"     invoke-virtual {v0, v1}, Landroid/widget/TextView;-&gt;setText(Ljava/lang/CharSequence;)V     goto :goto_0     .end method     .method protected opCreate(Landroid/os/Bundle;)V     .locals 1     .param p1, "savedInstanceState"</pre> | 5  |
|----------------------------------------------------------------------------------------------------|----------------------------------------------------------------------------------------------------|----|
| UTF8                                                                                                    | 行: 79 列: 28 插入                                                                                                    | 20 |
| ■ 匹配大小写                                                                                                    |                                                                                                    | 0  |
| 搜索进度:<br>teamsst.                                                                                                    | ♥ wrong<br>♥ smali\android\support\v4\content\Loader.smali<br>● smali\com\didictf\hellolibs\MainActivity.smali<br>● const-string v1, *Wrong*                                                                                                    |    |

- 3、可以看到Wrong字符的路径,接下来进行反编译,不过可能由于本身软件的文件,反编译提示未找到对应的APK源码,没关
- 系,换ApkIDE对其进行编译

| it.                                                                                                    | Android Killer V1.3.1.0                                                                                                    |                                                                                               |
|----------------------------------------------------------------------------------------------------|----------------------------------------------------------------------------------------------------|-----------------------------------------------------------------------------------------------|
| 主页 工具 Android                                                                                                    | xÕ                                                                                                    | 0                                                                                             |
| (回)         (回)         (回)         (回)         (回)         (回)         (回)         (回)         (回)         (回)         (回)         (回)         (回)         (回)         (回)         (回)         (回)         (回)         (回)         (回)         (回)         (回)         ((U)         (U)         (U) </th <th>com ssit.</th> <th></th> | com ssit.                                                                                                    |                                                                                               |
| 合 开始                                                                                                    | 4.                                                                                                    | ~                                                                                             |
|                                                                                                    | MainActivity.smali                                                                                                    |                                                                                               |
| IT程信息       工程管理器       工程搜索         搜索字符:       ····································                                                                                                    | <pre>MainetonyJatas MainetonyJatas MainetonyJatas</pre> | ava/lang/CharSequence;)V<br>;ResultView:Landroid/widget/TextView;<br>ava/lang/CharSequence;)V |
| 搜索进度:<br>SSIT-                                                                                                    | <pre>wrong wrong const-string v1, "Attempting to unregister the wrong listener" const-string v1, "Attempting to unregister the wrong listener"</pre>                                                                                                    | com                                                                                           |
| teall                                                                                                    | smali\com\didictf\trellolibs\MainActivity.smali                                                                                                    | sit                                                                                           |
|                                                                                                    | 日志輸出「提案結果」方法引用                                                                                                    | offi                                                                                          |

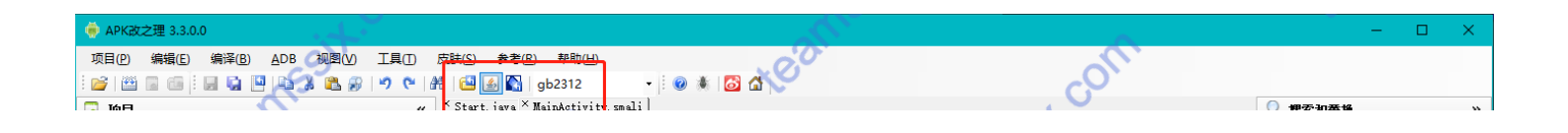

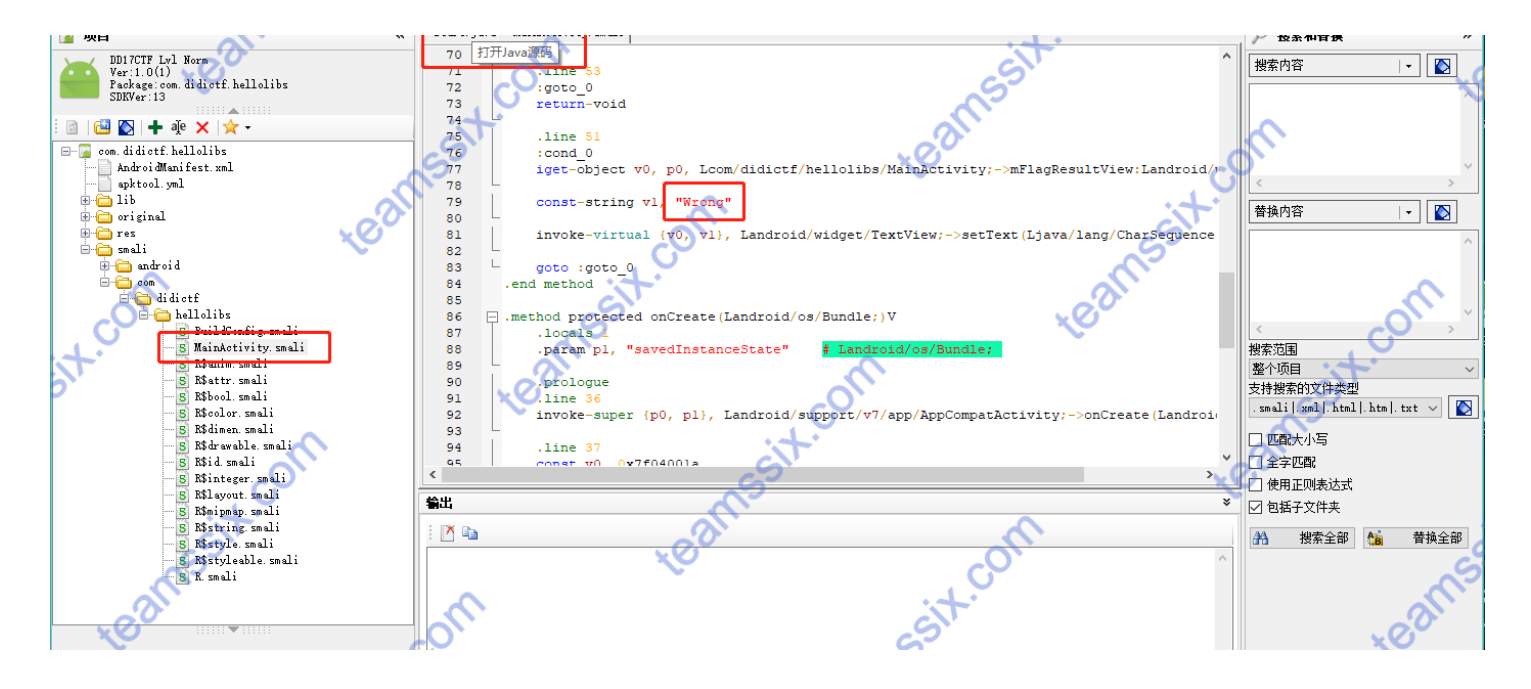

4、等待一段时间后,可以看到对应源码,简单分析就可以知道该代码从hello-libs.so文件加载,并且对 mFlagEntryView.getText().toString()函数的内容即我们输入的内容和stringFromJNI()函数的内容做判断,如果一致就Correct,即 正确,不一致就返回Wrong,即错误,那么接下来只需要分析stringFromJNI()的内容就行了,因此我们需要知道系统从hellolibs.so文件加载了什么

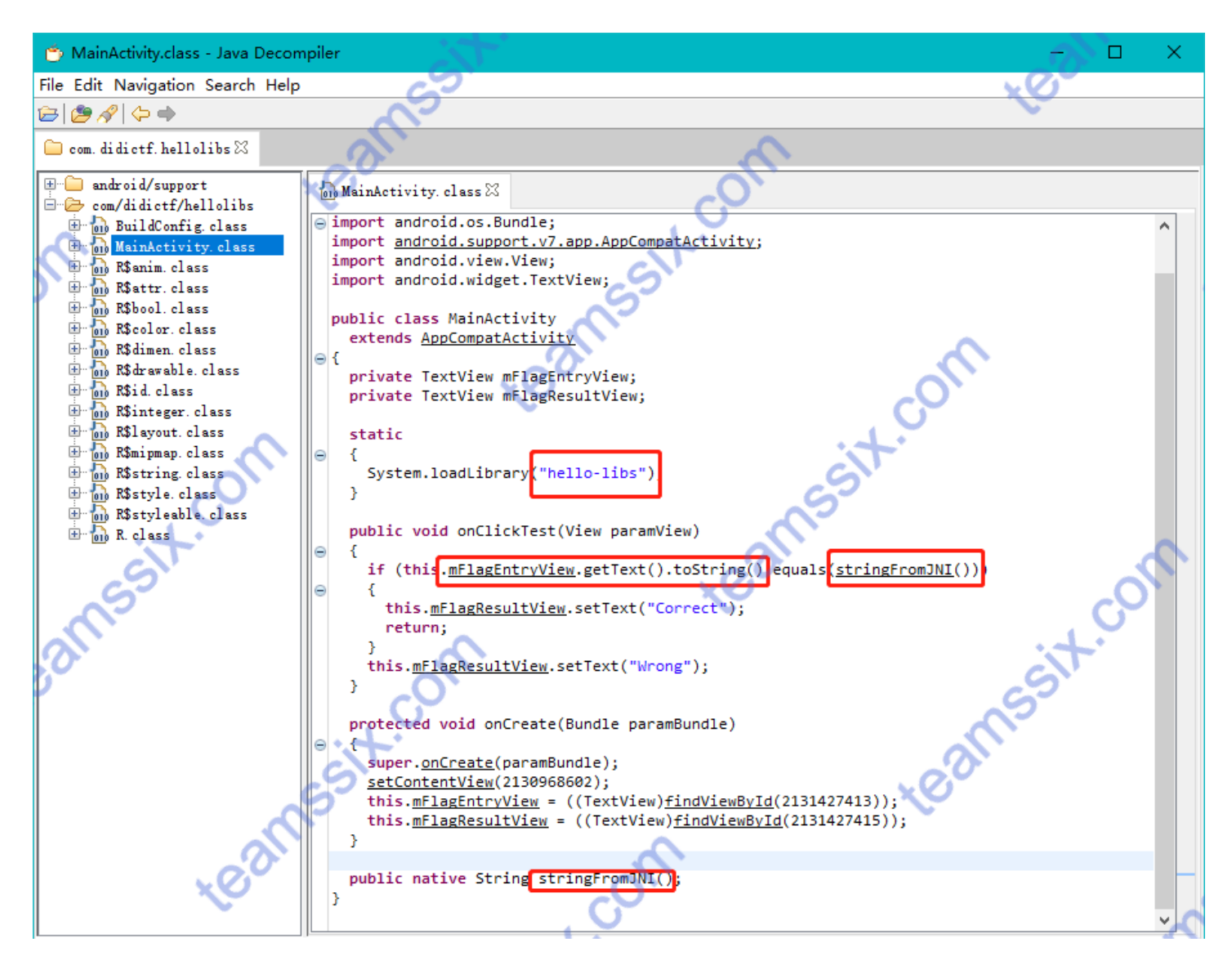

5、将APK解压,找到hello-libs.so文件,由于现在手机都是用arm64位的CPU(我也不知道是不是的啊,听别人说的),因此我 们找到larm64-v8a文件夹下的libhello-libs so文件, 田IDA打开

| DDCTF-Normal → lib → | arm64-v8a        | xÕ              |       |      |
|----------------------|------------------|-----------------|-------|------|
| <u>^</u>             | 名称               | 修改日期            | 类型    | 大小   |
| *                    | ibgmath.so       | 2019/9/21 11:40 | SO 文件 | 6 KB |
|                      | libgperf.so      | 2019/9/21 11:40 | SO 文件 | 6 KB |
|                      | libhello-libs.so | 2019/9/21 11:40 | SO 文件 | 6 КВ |

其中, mips、armeabi、armeabi-v7a和x86都表示CPU的类型。一般的手机或平板都是用arm的cpu, armeabi 是针对普通的或旧的arm v5 cpu, 32位 armeabi-v7a 是针对有浮点运算或高级扩展功能的arm v7 cpu, 32位 arm64-v8a 针对64位的 mips 是一种采取精简指令集 (RISC) 的处理器架构, 32位 mips64 64位 x86 IA-32位指令集

6、打开IDA后,根据题目提示,Alt+T 查找chuxing

|        | 👔 IDA - libhello-libs.so C:\Users\theoldcat\Desktop\DDCTF-Normal\lib\arm64-v8a\libhello-libs.so |         |        |                                          |                |       |                |       |                |                |                            |                                                                                                    |        |     |          |
|--------|-------------------------------------------------------------------------------------------------|---------|--------|------------------------------------------|----------------|-------|----------------|-------|----------------|----------------|----------------------------|----------------------------------------------------------------------------------------------------|--------|-----|----------|
| 文      | 件(F) 编辑(E) 跳转(J) 搜索(H) 视图(V)                                                                    | 调试器     | 选项(O)  | 窗口(W) 帮助                                 |                |       |                |       |                |                |                            | in the second second se | -      |     |          |
| i r    | 🗲 🔚 🗢 🕶 🚽 🍓 🛍 🍓 🖡                                                                               |         | A 🥥 🗄  | at at at 🖈 🖈                             | úХ             |       |                | 无调试器  |                |                | •                          | 1 12 12 12 12                                                                                                    | ×      |     |          |
| 1      |                                                                                                 |         |        |                                          |                |       |                | +     |                |                |                            |                                                                                                    |        |     |          |
| 1      |                                                                                                 |         |        | 1.                                       |                |       |                |       |                |                |                            | <u> </u>                                                                                                    |        |     | <u> </u> |
| 1      | 库函数 📕 常规函数 📕 指令 🔲 数据 📕 未知                                                                       | 印 🦳 外音  | 部符号    | ca'                                      |                |       |                |       |                |                |                            | ~0.                                                                                                    |        |     | 5        |
| f      | 函数窗口                                                                                            |         | ⊐ ₽ ×( |                                          | IDA Viev       | r-A   |                | ×     | $\bigcirc$     |                | 十六进制                       | 视图−1                                                                                                    |        |     | 结构体      |
| ø      | 数名称                                                                                             | 段       | 記始     | 0A600000000000000                        | E8 03          | 43 39 | E9 03          | 03 91 | 0A 00          | 80 12          | 08 7D 01 53                | ····.9}.9                                                                                                    | 5      |     | 5        |
| Ŧ      | GetTicks                                                                                        | <br>n]+ | 0000   | 0000000000000980                         | 2B 01          | 08 8B | E9 7B          | 1F 32 | 6C 15          | 40 38          | 29 05 00 91                | +21.@8)                                                                                                    |        | . 4 | •        |
| J<br>F | ove finelize                                                                                    |         | 0000   | 000000000000000000000000000000000000000  | 4A 05          | 00 11 | AC FF          | FF 35 | 51 05          | 00 /1          | 48 01 00 54                | J5qK                                                                                                    |        |     | -        |
| f      | stack chk fail                                                                                  | nlt     | 0000   | 000000000000000000000000000000000000000  | 29 /D<br>E0 23 | 40 92 | EA 03          | 14 00 | 34 05<br>35 55 | 66 91<br>FF 97 | 41 01 08 88<br>88 75 40 03 | )}@4A                                                                                                    | •      | 20  |          |
| f      | spower                                                                                          | nlt     | 0000   | 000000000000000000000000000000000000000  | 02 00          | 00 14 | E8 03          | 1F ΔΔ | E9 23          | 00 91          | 3F 69 28 38                | 21(8                                                                                                    | 2      | 25  |          |
| f      | . android log print                                                                             | plt     | 0000   | 00000000000000000000000000000000000000   | 68 02          | 40 69 | E1 23          | 00 91 | EØ Ø3          | 13 AA          | 08 9D 42 F9                | h.@B.                                                                                                    |        |     |          |
| f      | .memcpy                                                                                         | .plt    | 0000   | 00000000000000A10                        | 00 01          | 3F D6 | 48 DØ          | 3B D5 | 08 15          | 40 F9          | E9 03 40 F9                |                                                                                                    | 0      |     |          |
| f      | . cxa atexit                                                                                    | .plt    | 0000   | 00000000000000A20                        | 1F 01          | 09 EB | C1 00          | 00 54 | F3 7B          | 5A A9          | F5 53 59 A9                | ·                                                                                                    |        | P   |          |
| f      | start                                                                                           | . text  | 0000   | 00000000000000A30                        | FC 5B          | 58 A9 | FF C3          | 06 91 | CØ Ø3          | 5F D6          | 1D FF FF 97                | .[x                                                                                                    | XO     |     |          |
| f      | sub_70C                                                                                         | . text  | 0000   | 00000000000000A40                        | 39 63          | 6A A6 | 00 31          | 55 3D | A3 60          | EØ 91          | 6A 66 B3 6B                | 9cj1U=.`f.                                                                                                    |        |     |          |
| f      | aeabi_wind_cpp_pr45(char *)                                                                     | . text  | 0000   | 00000000000000A50                        | A9 0B          | 72 42 | 28 87          | 7C 8F | C1 E2          | 7E 4F          | 44 44 43 54                | rB(. ~ODDC1                                                                                                    | Г      |     |          |
| f      | Java_com_didictf_hellolibs_MainActivit…                                                         | .text   | 0000   | 000000000000000A60                       | 46 2D          | 33 39 | 37 61          | 39 30 | 61 33          | 32 36          | 37 36 34 31                | F-397a90a3267641                                                                                                    | 1      |     |          |
| f      | GetTicks                                                                                        | extern  | 0000   | 000000000000000A70                       | 36 35          | 38 62 | 62 63          | 39 37 | 35 33          | 32 36          | 37 30 30 66                | 658bbc9753267001                                                                                                    |        |     |          |
| f      | cxa_finalize                                                                                    | extern  | 0000   | 000000000000000000000000000000000000000  | 34 62          | 40 64 | 69 64          | 69 63 | 68 /5          | 78 69          | 6E 67 2E 63                | 4b@alalchuxing.c                                                                                                    |        |     |          |
| f      | stack_chk_fail                                                                                  | extern  | 0000   | 000000000000000000000000000000000000000  | 9C 48          | 74 20 | 02 20<br>0C 20 | 95 12 | 67 54          | GA 10          | 29 FD 4A 03<br>59 70 D7 50 | V7= - gTi                                                                                                    |        |     | 5        |
| f      | gpower                                                                                          | extern  | 0000   | 000000000000000000000000000000000000000  | 57 7A          | R3 6D | 4D BC          | 60 1Z | 07 54<br>A0 60 | DA 19          | 10 15 BE 05                | .KZ=gij                                                                                                    |        |     |          |
| f      | android_log_print 🛛 🔷 🦳                                                                         | extern  | 0000   | 000000000000000000000000000000000000000  | 02 64          | 84 72 | 7D 95          | AD 6C | SE ED          | 42 (6          | 6E 5B 10 DD                | dr} 1^ B [                                                                                                    |        |     | $\sim$   |
| f      | певсру                                                                                          | extern  | 0000   | 00000000000000000000000000000000000000   | B3 F7          | 73 AD | 1E 65          | 35 ØA | 52 37          | 25 32          | 60 8B 26 FD                | e5`.&                                                                                                    |        |     | . 0.     |
| f      | cxa_atexit                                                                                      | extern  | 0000   | 00000000000000AE0                        | D8 C2          | 6B 42 | 82 67          | C8 4D | 7A 95          | E8 81          | 48 C1 9E 40                |                                                                                                    | -<br>D |     | XO       |
|        | .0                                                                                              |         |        | 00000000000000AF0                        | E8 FB          | CF E6 | 4F BA          | E6 AF | 78 19          | 6F 9C          | E9 F7 7A DD                |                                                                                                    |        |     |          |
|        | • • •                                                                                           |         |        | 000000000000000000000000000000000000000  | 42 CE          | 8C 03 | B8 66          | D3 AB | 00 7E          | DE 3E          | 53 DE 30 91                | . BOfö~S                                                                                                    |        |     |          |
|        |                                                                                                 |         |        | 0000000000000B10                         | 3D F7          | CD 72 | 14 51          | 82 EE | 18 8D          | B4 8C          | DØ 8A F6 9A                | . =Qњ                                                                                                    |        |     |          |
|        |                                                                                                 |         |        | 0000000000000B20                         | 96 71          | 98 62 | 93 4A          | 30 2F | 9C A8          | 79 16          | C1 E0 EC D7                | '.q.b.J0/y                                                                                                    |        |     |          |
|        | ~~~~                                                                                            |         |        | 0000000000000B30                         | E5 EC          | 8A 64 | B4 46          | CF D9 | E5 96          | F3 94          | 73 A9 FF EA                | d.Fs                                                                                                    |        |     |          |
|        |                                                                                                 |         |        | 0000000000000B40                         | CB 15          | 9C 7C | A1 D8          | 3E BB | 1D 38          | CB 55          | DØ 19 25 B2                |                                                                                                    |        |     |          |
|        |                                                                                                 |         |        | 0000000000000850                         | ØB 92          | E8 88 | AE 06          | A2 9B | 93 64          | 5E FB          | 09 05 F6 2F                | 舠··d^                                                                                                    |        |     |          |
|        | 20                                                                                              |         |        | 000000000000B60                          | 1F 35          | CC EF | 05 6C          | 19 42 | 38 A5          | 59 2E          | 80 0A 19 FC                | .51.B8.Y                                                                                                    |        |     |          |
|        |                                                                                                 |         |        | INGRAGAAAAAAAAAAAAAAAAAAAAAAAAAAAAAAAAAA | 33 5R          | BB D6 | FR 2R          | ΔC F7 | ØF AD          | NR 57          | 40 98 71 <b>2</b> 6        | '≣31⊾" + Wa∩                                                                                                    |        |     |          |

7、成功找到flag(DDCTF-397a90a3267641658bbc975326700f4b@didichuxing.com

#### )输入到模拟器中看到提示Correct,说明flag正确。

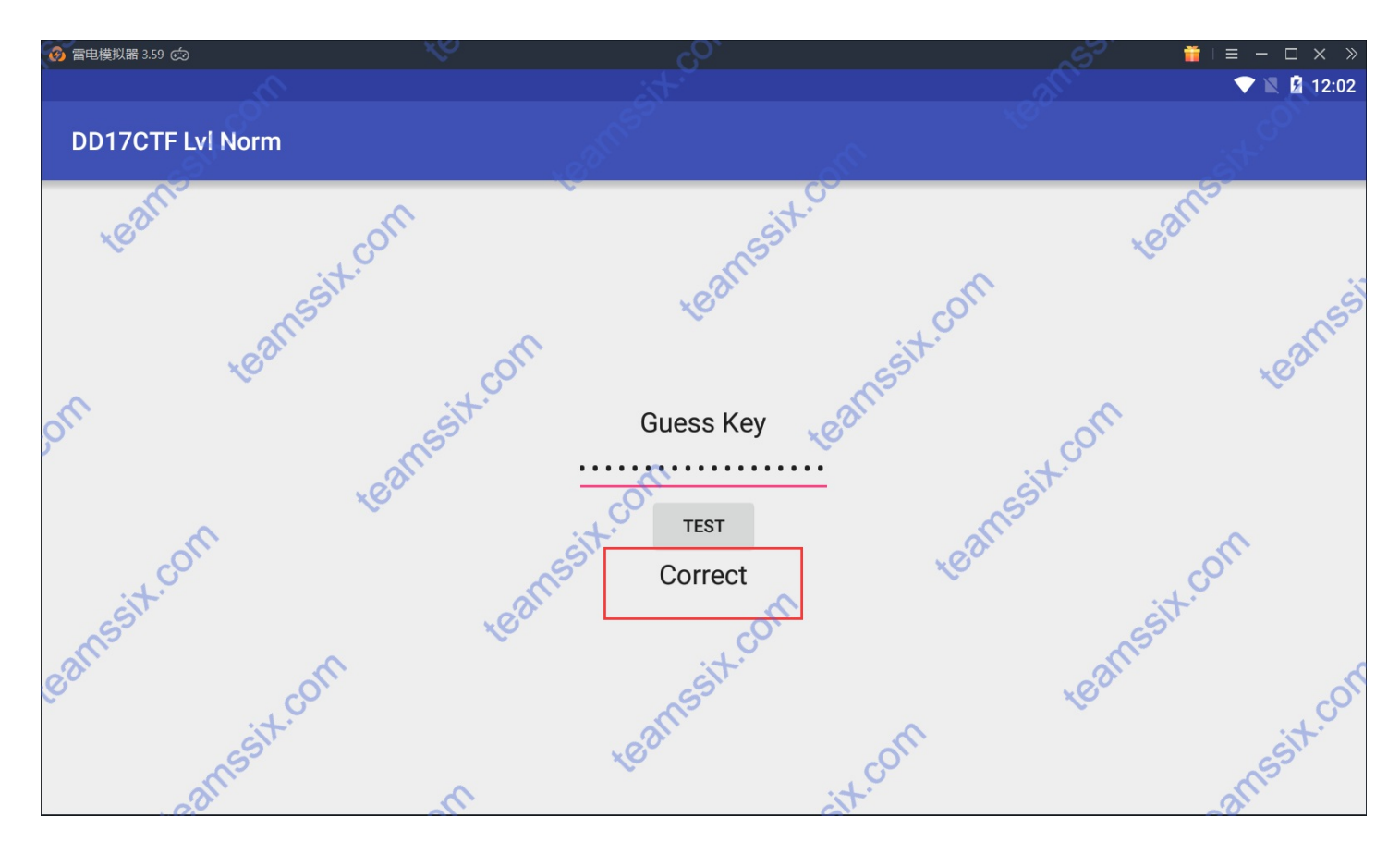

### 0x10 Easy\_dump

| flag: F0rens1cs_St2rt                                      |
|------------------------------------------------------------|
| 题目: Easy_dump                                              |
| flag格式: LCTF{}                                             |
| Hint: volatilty了解一下                                        |
| 题目来源: https://www.tr0y.wang/2016/12/16/MiniLCTF/index.html |

#### 解法一:

1、下载题目文件,提示利用volatilty工具,同时结合文件后缀为vmem(VMWare的虚拟内存文件),因此判断是一个内存取证的题目,关于volatility的使用可以参考官方手册:https://github.com/volatilityfoundation/volatility/wiki/Command-Reference,废话不 多说,先看看镜像信息

# volatility -f xp.vmem imageinfo

| root | kali:~/Deskto  | p# volatility · | f xp.vmem ima  | geinfo       | 9            |         | 2            |
|------|----------------|-----------------|----------------|--------------|--------------|---------|--------------|
| Vola | tility Foundat | ion Volatility  | Framework 2.6  | ,<br>        |              |         |              |
| INFO | : volatili     | ty.debug : [    | Determining pr | ofile based  | on KDBG sea  | rch     |              |
|      | Suggeste       | d Profile(s) :  | WinXPSP2x86,   | WinXPSP3x86  | (Instantiate | ed with | WinXPSP2x86) |
| 0    |                | AS Layer1 :     | 1A32PagedMemo  | гугае (кегле | LAS)         |         |              |
|      |                | AS Layer2 :     | FileAddressSp  | ace (/root/[ | esktop/xp.vr | nem) (+ |              |
|      |                | PAE type :      | PAE            |              |              |         |              |
|      |                | DTB :           | 0xb2a000L      |              |              |         |              |
|      |                | KDBG :          | 0x8054e2e0L    |              |              |         |              |
|      | Number o       | f Processors :  | 2              |              |              |         |              |
|      | Image Type (S  | ervice Pack) 🙁  | 3              |              |              |         |              |
|      | KP             | CR for CPU 0 :  | 0xffdff000L    |              |              |         |              |
|      | KP             | CR for CPU 1 :  | 0xfc72b000L    |              |              |         |              |
|      | KUSER          | SHARED DATA :   | 0xffdf0000L    |              |              |         |              |
|      | Image d        | ate and time :  | 2016-12-02 11  | :17:55 UTC+0 | 0000         |         |              |
|      | Image local d  | ate and time :  | 2016-12-02 19  | :17:55 +0800 | )            |         | XX           |

2、可以看到该镜像信息的为WinXPSP2x86,接下来直接扫描查看一些系统文件中有没有flag文件

# volatility -f xp.vmem --profile=WinXPSP2x86 filescan | grep flag

| root@kali:~/Desktop#  | volatility | -f xp.vr  | memprofile=WinXPSP2x86 filescan   grep flag                                  |
|-----------------------|------------|-----------|------------------------------------------------------------------------------|
| Volatility Foundation | Volatilit  | v Framewo | ork 2.6                                                                      |
| 0x00000000005ab74c8   |            | 9 RW-r    | \Device\HarddiskVolumel\Documents and Settings\Administrator\桌面\flag.txt     |
| 0x0000000007782ef8    | 1          | 9 RW-rw-  | \Device\HarddiskVolume1\Documents and Settings\Administrator\Recent\flag.lnk |
|                       |            |           |                                                                              |

3、将该flag.txt文件dump下来

# volatility -f xp.vmem --profile=WinXPSP2x86 dumpfiles -Q 0x000000000005ab74c8 -D ./ -u

root@kali:~/Desktop# volatility -f xp.vmem --profile=WinXPSP2x86 dumpfiles -Q 0x0000000005ab74c8 -D ./ -u Volatility Foundation Volatility Framework 2.6 DataSectionObject 0x05ab74c8 None \Device\HarddiskVolume1\Documents and Settings\Administrator\桌面\flag.txt

#### 4、直接cat flag文件即可看到flag

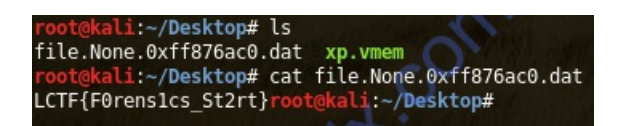

解法二:

因为该题作者将flag复制到了自己电脑的粘贴板里的,所以直接获取粘贴板的内容也是可以看到flag的,不过谁能想到这种操作 [笑哭]

# volatility -f xp.vmem clipboard

| <mark>root@kali</mark> :∼<br>Volatility | /Desktop# vola<br>Foundation Vol | atility -f xp.vmem cli<br>latility Framework 2.0 | ipboard<br>5 |            |                     |    |
|-----------------------------------------|----------------------------------|--------------------------------------------------|--------------|------------|---------------------|----|
| Session                                 | WindowStation                    | Format                                           | Handle       | 0bject     | Data                |    |
| 0                                       | WinSta0                          | 0xc009L                                          | 0x7e009d     | 0xe1577c30 |                     |    |
| O                                       | WinSta0                          | CF_UNICODETEXT                                   | 0x1c00d1     | 0xe10ca7c0 | LCTF{F0rens1cs_St2r | t} |
| Θ                                       | WinSta0                          | 0xc013L                                          | 0x1000b3     | 0xe1260b38 |                     | _  |
| Θ                                       | WinSta0                          | CF LOCALE                                        | 0x16008b     | 0xe15a08e8 |                     |    |
| Θ                                       | WinSta0                          | CF_TEXT                                          | 0x1          |            |                     |    |
| Θ                                       | WinSta0                          | CF_0EMTEXT                                       | 0x1          |            |                     |    |

以上就是本次我为他们准备的CTF的全部内容,大多数都是很基础的题目,平时拿来练练手还是不错的,拓宽一下自己的了解 面,发现一些自己以前不知道的东西,如果你也想拿上面的题目来玩玩,在公众号(TeamsSix)回复CTF就可以获取下载地址 哦。 更多信息欢迎关注微信公众号: TeamsSix 原文链接: https://www.teamssix/year/190925-114420.html